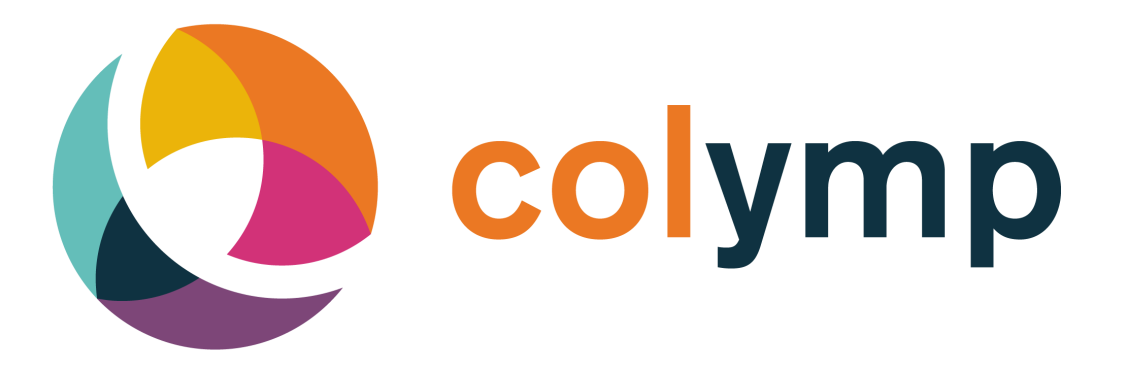

# Manual macOS

lakeBits, EDGAR LOSER

Version 3.4

October 2022

## Contents

| 1 | What is colymp?         1.1 colymp                                                                                                    | <b>1</b><br>1<br>1                                                                                                    |
|---|----------------------------------------------------------------------------------------------------|----------------------------------------------------------------------------------------------------|
| 2 | Installation         2.1       Installation         2.2       Update         2.3       Evaluate colymp         2.4       Activate colymp                                                                                                    | <b>1</b><br>1<br>2<br>2<br>2                                                                                                    |
| 3 | colymp: Create a calibration3.1Calibration Procedure3.1.1Setup Printer3.1.2Set File Name3.1.3Print Test Chart3.1.4Dry Test Chart3.1.5Photograph Calibration Chart3.1.6Evaluate Test Chart3.1.7Export Profile                                                                                                    | <b>3</b><br>3<br>4<br>5<br>6<br>6<br>8<br>12                                                                                                    |
| 4 | Print: Use a Calibration         4.1       Photographing the Test Chart: advanced topics         4.1.1       Camera Settings         4.1.2       RAW Format         4.1.3       Glossy Paper         4.1.4       Lighting         4.1.5       Sensitivity, ASA         4.1.6       Scanner Instead of Digital Camera?         4.2       Workflows         4.2.1       Normal Case: Calibrating Camera and Printer         4.2.3       Faithful Reproduction of an Object | <ol> <li>13</li> <li>15</li> <li>15</li> <li>15</li> <li>18</li> <li>20</li> <li>20</li> <li>21</li> <li>21</li> <li>21</li> <li>21</li> <li>21</li> <li>21</li> <li>21</li> </ol> |
| 5 | FAQ: Frequently Asked Questions about colymp                                                                                                    | 22                                                                                                    |
| 6 | Supported Cameras (RAW Format)                                                                                                    | 23                                                                                                    |
| 7 | Glossary                                                                                                    | 28                                                                                                    |
| 8 | Version History8.1New in colymp Version 3.x8.2New in colymp Version 2.x                                                                                                    | <b>28</b><br>28<br>28                                                                                                    |
| 9 | Legal         9.1 Registered Trademarks         9.2 Informations about Copyright                                                                                                    | <b>29</b><br>29<br>29                                                                                                    |

### 1 What is colymp?

colymp is a system for color calibration of a printer with the help of a digital camera. Here color defects of camera and printer are corrected at the same time. With colymp you can print your images in true color.

colymp is not an image manipulation program. For image manipulation you can use a software of your choice and use it simultaneously with colymp.

#### 1.1 colymp

In colymp you perform the calibration of the printer:

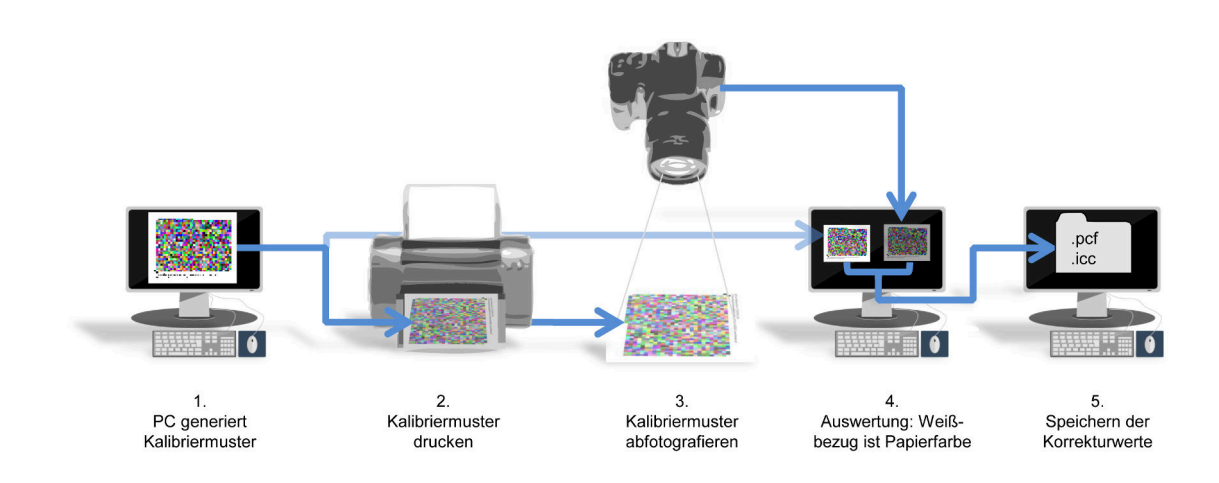

### 1.2 colymPrinterXPS

Unter macOS ist im Gegensatz zu Windows kein virtueller Drucker (colymPrinterXPS) notwendig und deshalb auch in colymp nicht enthalten. Sie können unter macOS bei jedem Druckvorgang die in colymp erstellte Kalibrierung mit Hilfe von ColorSync verwenden, um damit farblich richtige Drucke zu erhalten (section 4).

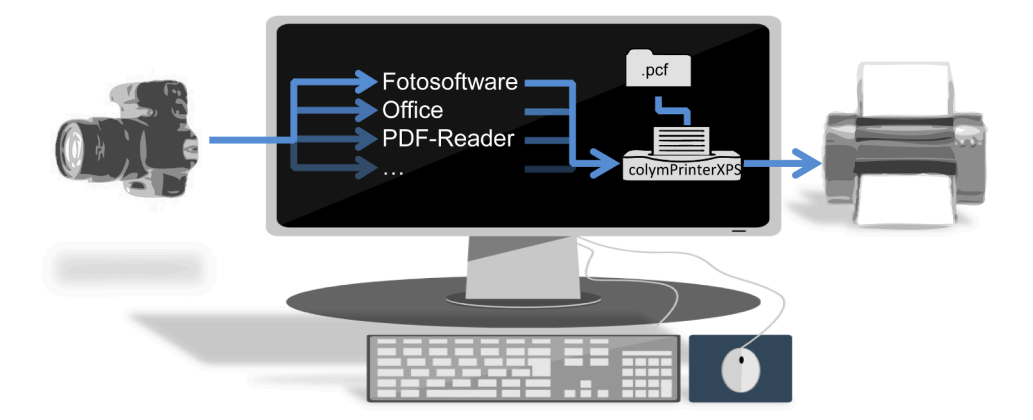

### 2 Installation

#### 2.1 Installation

You need the program package colymp-x.x.xxx.pkg, available on the homepage at https://www.colymp.com/pages/download. It contains all necessary files including documentation.

Save the file in a directory on your Mac and start the installation with a double click on colymp-x.x.xxx.pkg. You will be guided step by step through the installation process. A restart of the computer is not necessary after the installation.

### 2.2 Update

If you have already installed colymp, you can install an update to a new version of colymp simply by downloading the new colymp-x.x.xx.pkg and double-clicking on it.

#### 2.3 Evaluate colymp

You can evaluate colymp without prior purchase. The only limitation is that you cannot export the generated ICC profile. However, you have the possibility to load a test image within colymp and print or save it using the generated ICC profile (see subsubsection 3.1.7).

Just choose Evaluation Version when you start colymp:

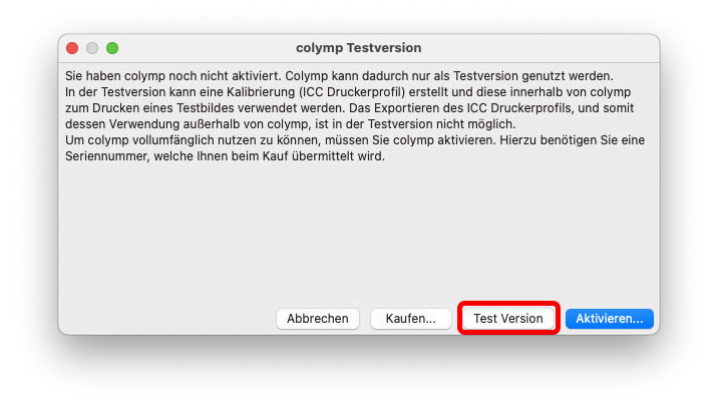

Figure 1: colymp can be evaluated before purchase

### 2.4 Activate colymp

In order to use colymp without restrictions, you need to activate the software. For this you need the serial number, which will be sent to you at the time of purchase. The activation requires a connection to the Internet and takes only a few moments (Figure 2).

| • • •                                                                                                    | colymp Aktivierung                                                                                                    |
|----------------------------------------------------------------------------------------------------|----------------------------------------------------------------------------------------------------|
| Hier aktivieren Sie colym<br>Geben Sie die Seriennum<br>Aktivierung geschieht an<br>Ihr Rechner muss hierbei<br>"Aktivieren offline". | p auf ihrem Rechner und schalten dadurch sämtliche Funktionen frei:<br>mer, die Sie beim Kauf erhalten haben, ein und klicken Sie auf "Aktivieren". Die<br>schließend vollkommen automatisch und dauert nur wenige Augenblicke.<br>I Zugang zum Internet haben. Sollte dies nicht der Fall sein, wählen Sie bitte |
| Seriennummer: abcde12                                                                                                    | 2345                                                                                                    |
|                                                                                                    |                                                                                                    |
|                                                                                                    |                                                                                                    |
|                                                                                                    | Abbrachan Aktiviaran offlina Aktiviaran                                                                                                    |

Figure 2: Activation colymp

If an internet connection is not possible or not wanted, there is the possibility Activate offline...: This creates a file, which you send to us by e-mail (if necessary, from another computer). The afterwards, automatically, generated e-mail response you can then open in colymp (Figure 3).

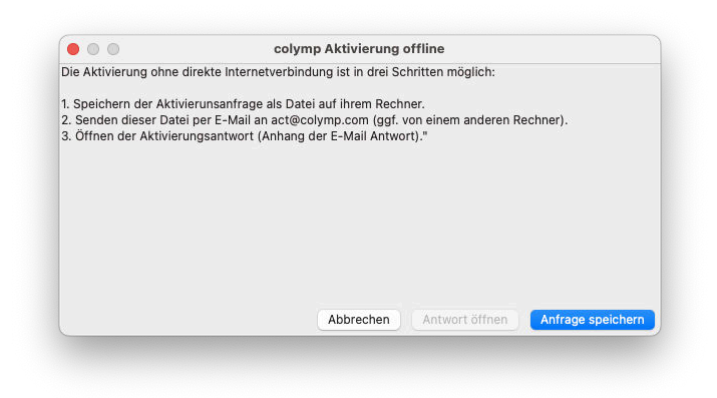

Figure 3: Activation colymp without direct internet connection

Online activation takes place within a few seconds. Activation by e-mail may take a little longer. After the activation is done, you will receive a confirmation and you can use colymp.

### 3 colymp: Create a calibration $^1$

With colymp you create a calibration. This is used to optimally adjust the printer to the digital camera. For this purpose, a test chart is printed out on the printer. The printout is then photographed with your camera. The photograph is then evaluated and colymp calculates a correction table<sup>2</sup>.

The created calibration will then allow you to print the images from your camera optimally on your printer. Since the color reproduction of the camera or printer depends on very many factors, you should create a separate calibration for each variant. The number is not limited by colymp. In a calibration not only the correction table is saved, but also the printer settings (resolution, speed, quality, paper settings...)<sup>3</sup>.

A completed calibration can also be reloaded into colymp later, for example to check the print settings. However, we recommend not to change it subsequently. If changes are nevertheless to be made, we recommend saving the calibration under a new name and, if possible, repeating the complete calibration process, i.e. printing, photographing and evaluating.

A calibration is saved as a .pcf file. Storage location and file name are freely selectable. It can also be copied without any problems. However, it is normally not possible to use it on another computer: As already mentioned, the printer settings are also stored in a calibration. These settings are driver specific and therefore not transferable. Attempting to do so will usually result in an error message. Furthermore, the color reproduction of identical printers is not necessarily identical. We therefore advise you to recreate a calibration on each system.

#### 3.1 Calibration Procedure

At startup, colymp automatically creates a new calibration and appears with the following dialog box:

 $<sup>^{1}</sup>$ We use the term "calibration" here. In fact, the process is an "adjustment". However, experience shows that "adjustment" is too little used. In the field of color management, this process is also called "profiling"

<sup>&</sup>lt;sup>2</sup>This correction table is a (printer) ICC color profile that can also be exported and used in other software (see subsubsection 3.1.7) <sup>3</sup>Instead of "calibration" one could also speak of "print configuration". By the way, Colymp saves the calibration as \*.pcf file ("printer configuration")

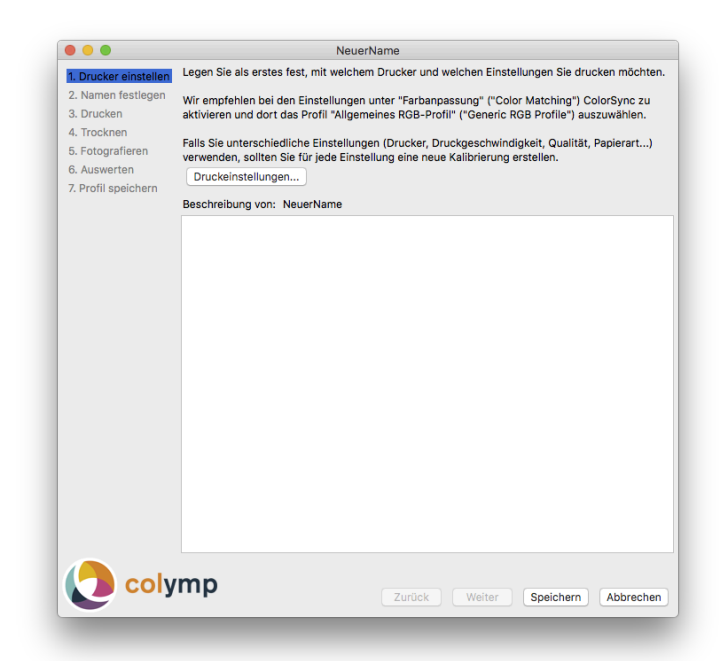

Figure 4: colymp guides you step by step through the calibration process

#### 3.1.1 Setup Printer

First select the printer and settings you want to print with: Printer, Paper Type, Print Speed and Quality, Resolution, Paper Size. Since these settings have an impact on color reproduction, you should create a separate calibration for each change. You can create as many calibrations as you like with colymp.

For the setting under ColorMatching we recommend to activate ColorSync<sup>4</sup> and there to select the profile Generic RGB Profile (Figure 5). In this case the ICC profile created in the following can be used later with the help of ColorSync without further ado for printing from any program.

| 0.0                                                                | NeuerName                                                  |                                       |
|--------------------------------------------------------------------|------------------------------------------------------------|---------------------------------------|
| 1. Drucker einste<br>2. Namen festleg<br>3. Drucken<br>4. Trocknen | Printer: Canon Inkjet iP3600<br>Presets: MattHighCSGeneric | ) series 📀 chten.<br>20 aktivieren un |
| 5. Fotografieren<br>6. Auswerten<br>7. Profil speicherr            | Copies: 1<br>Pages: O All                                  | t) verwenden,                         |
|                                                                    | From: 1 to:<br>Color Matching                              | ROB-                                  |
|                                                                    | ColorSync Car<br>Pro ile: Generic RGB Profile              | non Color Matching                    |
|                                                                    | Select a custom profile that<br>model and paper/media type | matches your printer<br>e.            |
|                                                                    | ? PDF V Hide Details                                       | Cancel                                |
|                                                                    |                                                            |                                       |
|                                                                    |                                                            |                                       |
|                                                                    | /mp                                                        |                                       |

Figure 5: Print settings for calibration printing: under Color Matching activate ColorSync and there select the profile Generic RGB Profile.

It is also advisable to save the printer driver settings as **Preset** in the settings dialog: Figure 6. This way you can later, when using the ICC profile, call this **Preset**, then select the new profile under **ColorSync** and then save it again as **Preset** (subsubsection 3.1.7).

<sup>&</sup>lt;sup>4</sup>. If the entry ColorMatching (Color Matching) should not be displayed for your printer, only an AirPrint driver (from Apple) is installed for your printer. In this case it is necessary to install the driver of the printer manufacturer. For more information, see e.g. here https://support.apple.com/de-de/guide/mac-help/mchlp1077/mac or http://www.colourphil.co.uk/printing-mac\_colour\_problems.shtml

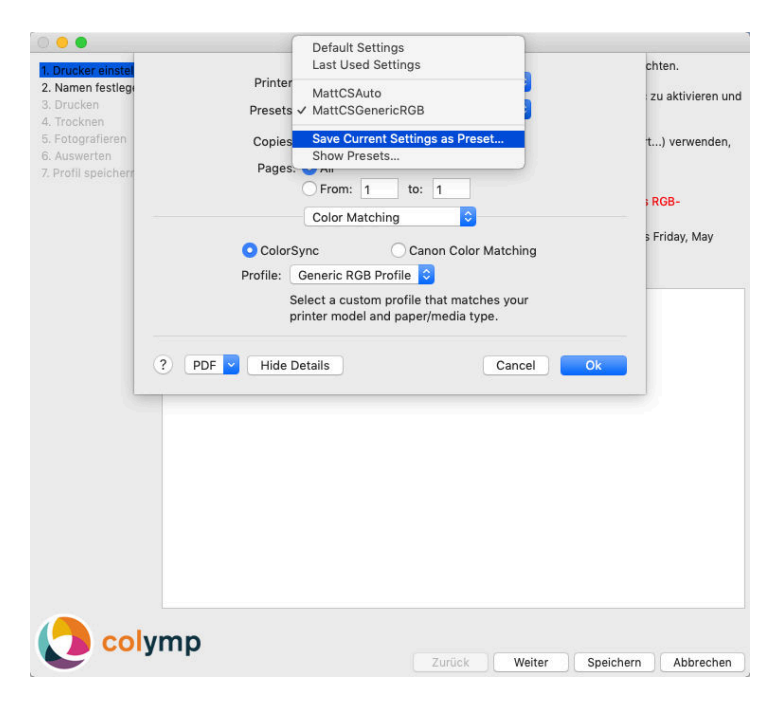

Figure 6: Recommended: Save the (changed) settings of the printer there as Preset (Preset). To do this, simply click on Preset and then click on Save Current Setting as Preset...). In this example this has already been saved as MattCSGenericRGB.

#### 3.1.2 Set File Name

Set the file name and location for the calibration at this point. This can be chosen arbitrarily. It is advisable to include the most important information about the calibration in the file name:

Canon\_GlossyPaper240g\_HighQuality\_TungstLight Canon\_GlossyPaper240g\_HighQuality\_Daylight Epson\_CopyPaper80g\_StdQuality\_TungstLight

Table 1: Examples of names for different calibrations

In the description field, at the bottom of the dialog, you can insert any comments and further information at any time. colymp also writes various information into this field: e.g. when a test chart was printed, when it was evaluated or the information about the size of the color gamut.

| gust 2016 17:30:20<br>)16 17:41:33 Gamutvolumer | : 60,91 %sRGB |  |
|-------------------------------------------------|---------------|--|
|                                                 |               |  |
|                                                 |               |  |

Figure 7: Example of a description: above, the user's information; the last two lines, below, were added by colymp.

#### 3.1.3 Print Test Chart

The test chart is used to characterize the behavior of the printer:

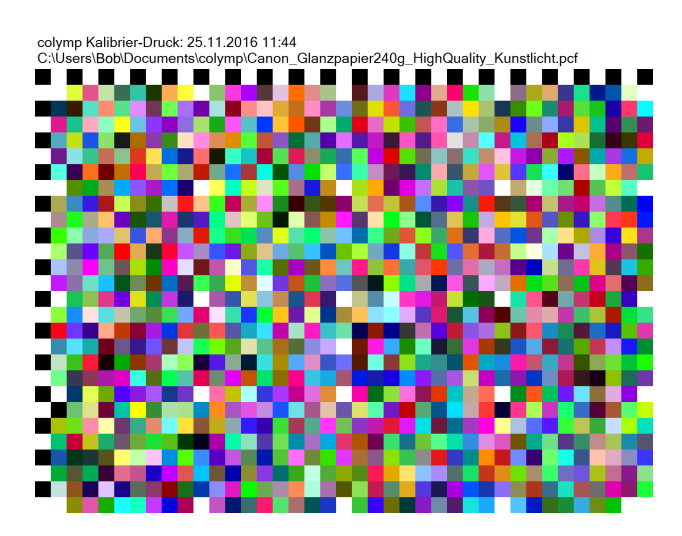

Figure 8: Calibration test chart from colymp: contains numerous colors, as well as the name of the calibration

You can have the test chart printed directly by colymp. The graphic is automatically adjusted to the paper size specified in step 2 (Printer Settings, subsubsection 3.1.1).

Alternativ können Sie das Kalibriermuster als .tif-Datei exportieren und mit Hilfe eines anderen Programms drucken. Sie können dann das Kalibriermuster auch in einer anderen Größe, Orientierung oder Form ausgeben. Sie können hierzu das ColorSync-Dienstprogramm (ColorSync-Utility) verwenden. Im dortigen Druckdialog wählen Sie Als Farbziel drucken (Print as target) aus (Figure 9).

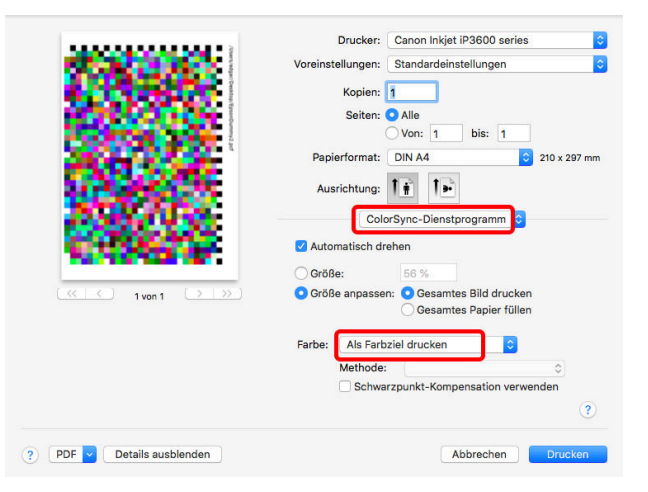

Figure 9: Alternative ColorSync-Dienstprogramm zum Ausdrucken des Kalibriermusters: Im dortigen Druckdialog wählen Sie unter ColorSync-Dienstprogramm Als Farbziel drucken.

The test chart generated by colymp is always the same, only the file name of the calibration (in the top line) is adjusted each time. You could therefore use a printout several times, e.g. if you do not change the print parameters, but want to generate several calibrations for different camera settings or lighting conditions.

#### 3.1.4 Dry Test Chart

Since the colors still change considerably immediately after printing due to drying processes, it is recommended to wait a certain amount of time. If you are using a laser printer, you can also skip the waiting time.

#### 3.1.5 Photograph Calibration Chart

Photograph the test chart with your digital camera. Pay attention to:

- Select exposure time/aperture so that the test chart is imaged as brightly as possible, but never too brightly. The highlights (paper color) must not end up pure white.
- Uniform illumination: Slight brightness gradients are corrected by colymp. However, there must be no direct shadows or chiaroscuro structures.

- Photograph in RAW format (see subsubsection 4.1.2). Images taken directly from the camera in .jpeg are only suitable in exceptional cases. Make sure to use neutral settings and disable all image optimizations in the camera (see subsubsection 4.1.1). For a list of all cameras directly supported by colymp (RAW formats), see section 6.
- Select the white balance in the camera so that the unprinted media is imaged neutrally: The camera setting "White balance automatic" usually gives good results. Optimal results are achieved by performing a white balance on the unprinted medium with the camera.<sup>5</sup>. When evaluating in colymp, another calculation for the media white is performed, but it is still advantageous if the best possible values for the media white are already supplied by the camera, since these are used directly in the (internal) RAW conversion.
- For glossy papers: Avoid direct reflections (see subsubsection 4.1.3).
- Notes on light: see subsubsection 4.1.4

Save the photograph to the PC. The following figures illustrate what is important when taking photographs:

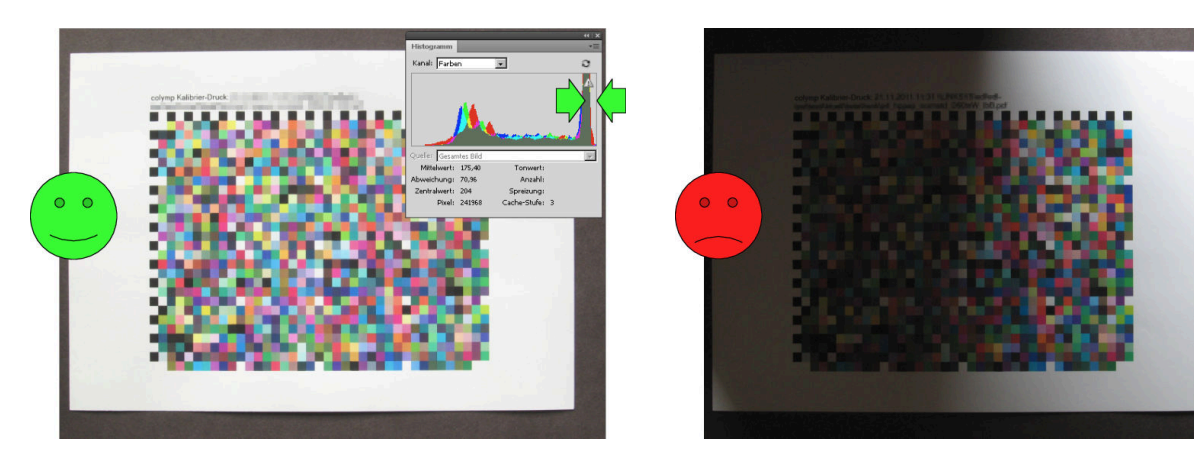

Figure 10: This is how the photograph of the test chart Figure 11: Photography is unusable due to the shadow should be: paper is neutral white, no shadows, exposure is just right (in the histogram, the peak of the paper is slightly away from the right edge, see arrows)

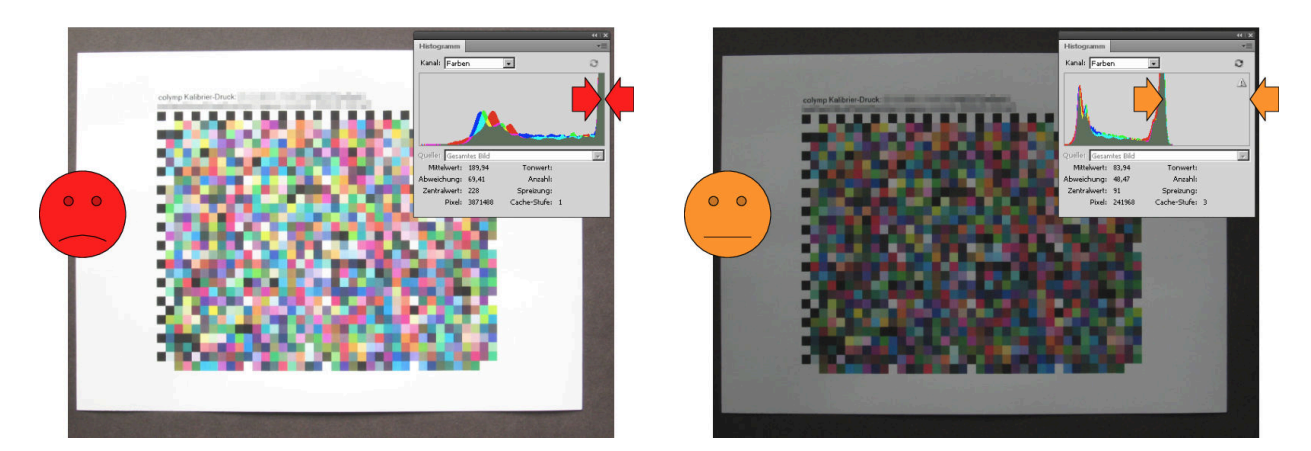

Figure 12: Photograph is overexposed:  $\Rightarrow$  useless (in Figure 13: The photograph is underexposed:  $\Rightarrow$  only the histogram the peak of the paper is too far to the conditionally usable right, at the "end stop")!

<sup>&</sup>lt;sup>5</sup>Proceed as described in the manual of your camera under "white balance", "manual" or "own value" and simply use the unprinted paper instead of a gray card

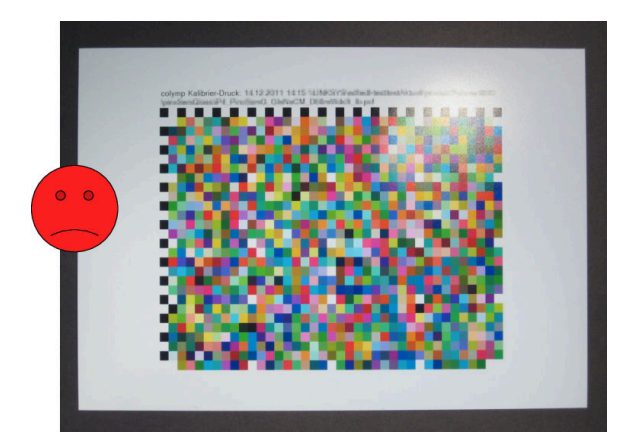

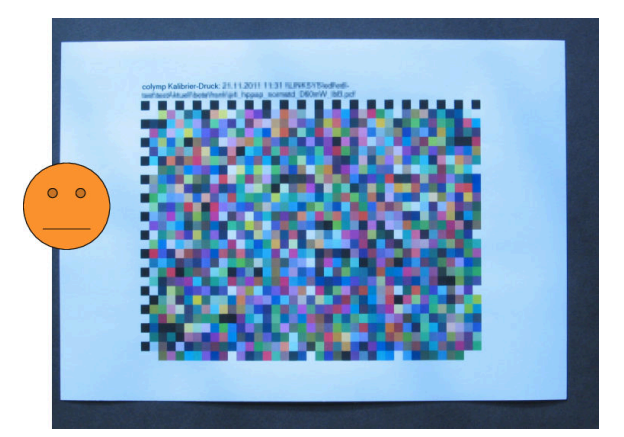

Figure 14: Reflection by illumination light (top right): Figure 15: Poor white balance can cause problems  $\Rightarrow$  unusable!

For more information on photographing the test chart, see the appendix (subsection 4.1).

#### 3.1.6 Evaluate Test Chart

In colymp, open the photograph from the previous step (button Select Photo...). A new dialog box will be displayed. There you have to match the displayed template with the corresponding color patches of the photograph:

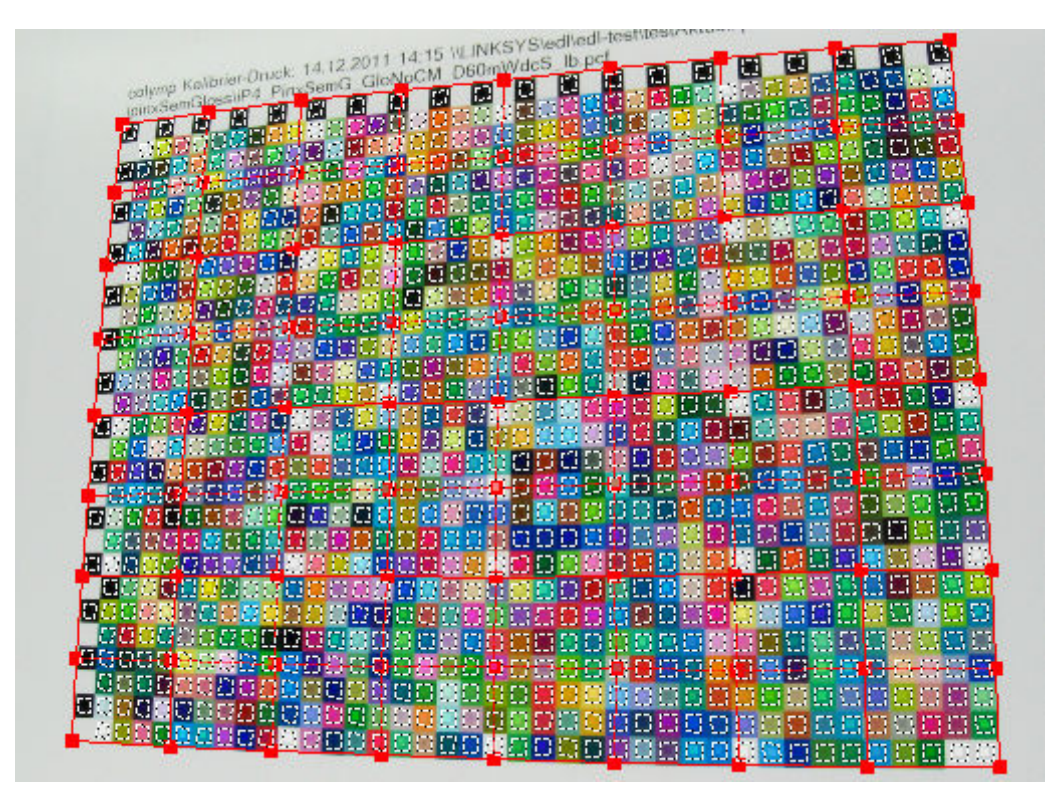

Figure 16: With colymp you can also evaluate strongly distorted photographs (in the background the photograph, in the foreground the template): The white dashed evaluation fields each lie exactly within the associated color field.

You can change the size of the dialog window as you wish, making it easier to use.

| Zoom           | Auswertungsschab | lone   |           |             |                | Mausklick verschiebt: |
|----------------|------------------|--------|-----------|-------------|----------------|-----------------------|
| Fenster füllen | Größe            | Drehen | Gitter    | Messbereich |                | Fenster Ausschnitt    |
| Tenser funer   | + ++             | L      | feiner    | -0          | Undo           | Schablone             |
| · - · · ·      |                  |        | - and has | 28          |                | Gitterpunkt           |
|                |                  | ĸ      | grober    |             | V Farbe zeigen | Gitterpunkt tein      |
|                |                  |        |           |             |                |                       |
|                |                  |        |           |             |                | hrechen Auswerten     |
|                |                  |        |           |             |                | Auswerten             |

Figure 17: Zoom function

You can set the magnification in the dialog under Zoom:

As in Photoshop, you can also zoom in and out as follows:

- Press Ctrl++: zoom in
- press Ctrl+-: zoom out
- Alt+scroll wheel (mouse): zoom in/out

You can move the displayed section not only using the scroll bars, but also (as in Photoshop, PhotoLine...):

• shift or space and hold left mouse button: Move window section

If you press Ctrl or f at the same time when moving the template with the mouse <sup>6</sup>, the movement of the template is artificially reduced. This allows you to position more easily and accurately:

- Ctrl + move template: reduced (more precise) movement.
- **f** + move template: reduced (more precise) movement

Figure Figure 18 explains the elements of the template. The goal is to modify the template so that the dashed marks are each completely within the associated field of the photograph.

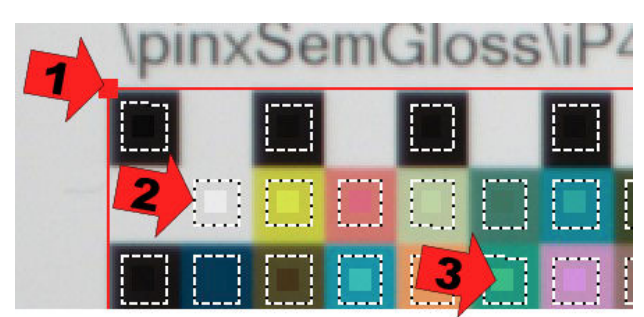

Figure 18: Elements of the evaluation template:

- 1. corner points of the template can be warped by clicking with the mouse
- 2. grid lines mark the area in which the colors are evaluated
- 3. small squares in the center show the color in which the test chart was printed

You can achieve this goal particularly easily by proceeding as follows:

- 1. Use size to make the template approximately the same size as in the photograph.
- 2. Click inside the template (but not on the small red squares), hold down the mouse button and move the whole template until it is in the same position as in the photograph.
- 3. If the test chart was photographed upside down (or rotated 90 degrees), use rotate to bring the template into the same orientation. Note: the left and the upper edge of the test chart are indicated by black and white fields.

9

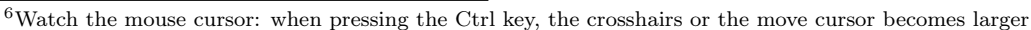

++

- 4. Click on one of the four small red squares and drag it while holding down the mouse button so that the template fits perfectly on the corresponding color fields in the photo. Pay attention to the mouse cursor: as soon as you are over a small red square, it changes into a crosshair.
- 5. If the test chart in the photograph is more distorted, you can also refine the red grid of the template, i.e. increase the number of small red squares. The grid buttons are used for this purpose.
- 6. The slider Measuring Areas determines the size of the fields in the template. If these fields are smaller, it is easier to position the template. Unfortunately, this also makes the measurement results less accurate, since not as many pixels of the photograph are evaluated. Large measuring areas are therefore all the more important the more noisy the photograph is, i.e. when taking photographs with simple cameras (small sensor size) or when photographs were taken in low light.

Figure 19: Position of the template at the beginning

Figure 20: Template after step 2

Figure 21: Template after step 4 (small red squares are Figure 22: Template after step 5: Done! (9 instead of exactly in the corners)

4 small red squares)

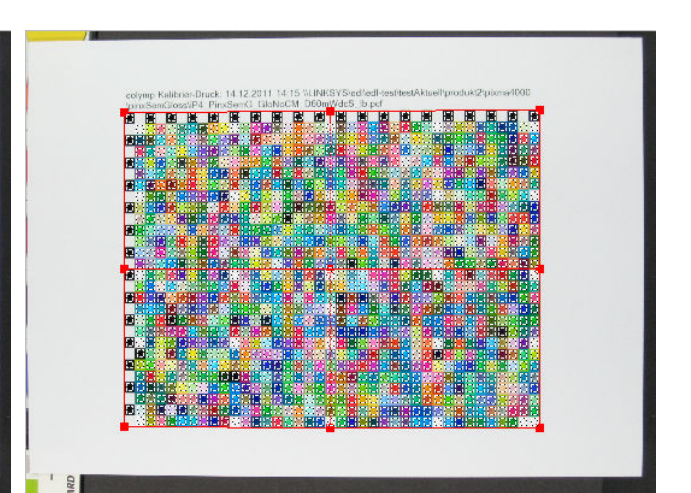

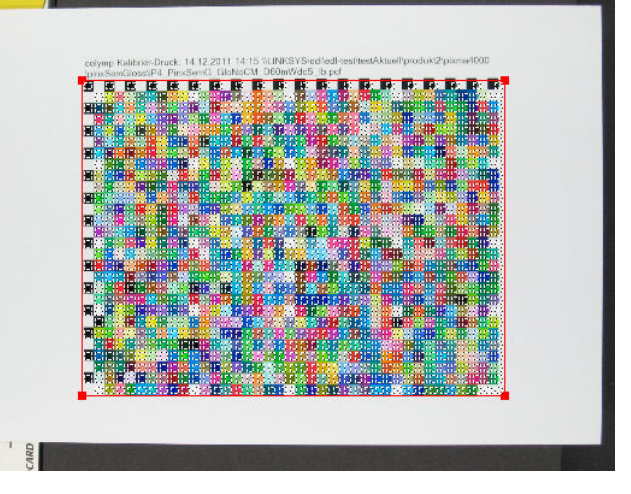

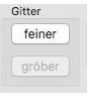

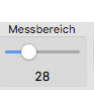

When you have positioned the template correctly (Figure 23, Figure 24), click Evaluate. The dialog will then close and the correction tables will be calculated.

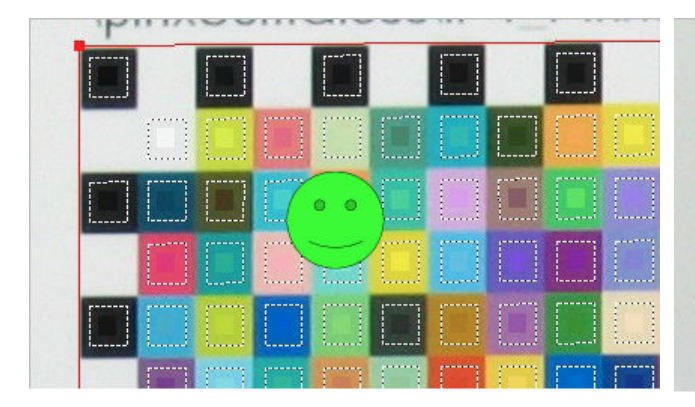

Figure 23: Template just right

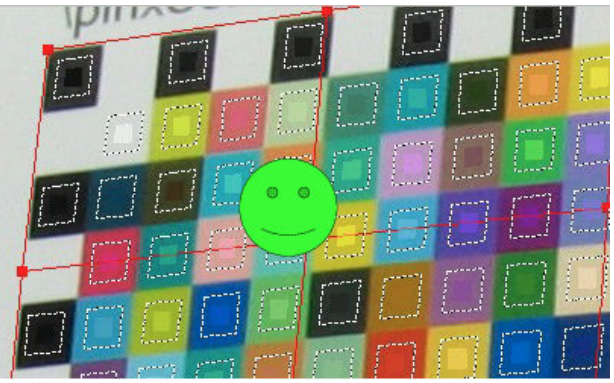

Figure 24: Template just right

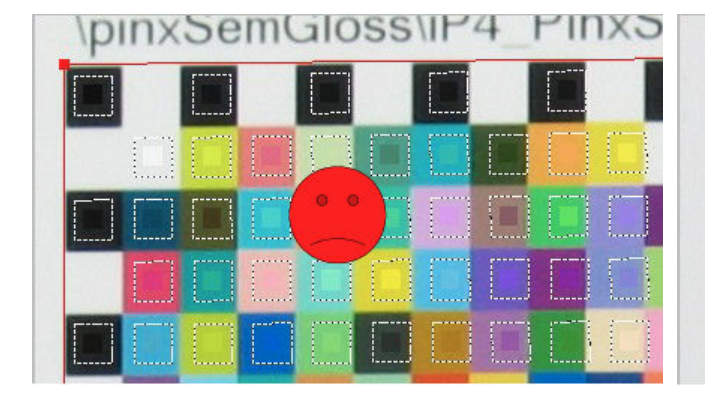

other color fields (repeat steps 4 and 5!)

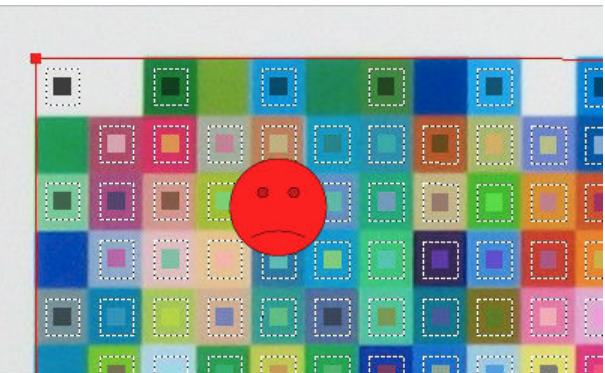

Figure 25: Stop! Fields of the template protrude into Figure 26: Stop! Squares are misplaced (colors in the small squares of the template do not match the photograph). Photography is upside down, but template is not rotated (note step 3)

colymp makes it easier for you to position the evaluation template exactly: If you press the Ctrl or the F-key before clicking and moving the small red squares, the movement of the mouse is artificially reduced. Thus, the positioning can be more precise than with one pixel. This is signaled to you by the change of the mouse pointer (large, instead of small crosshairs). In addition, the area MouseClick Moves shows you what effect a mouse click, or rather dragging with the mouse, will have (Figure 27).

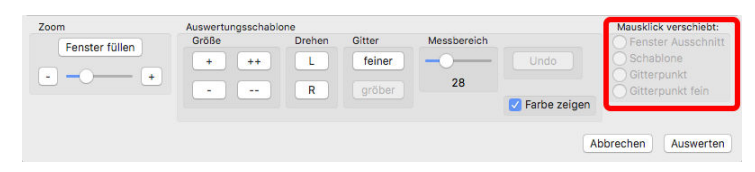

Figure 27: Colymp shows here what a mouse click/movement affects.

In colymp you have the option of photographing and evaluating a test chart several times. The results of the individual measurements are averaged and the overall result is improved. Such multiple measurements are useful, for example, if irregularities occur during printing (spots in the substrate, banding) or if gloss effects (see also subsubsection 4.1.3) interfere with a single measurement or the individual photographs are very noisy.

If you perform an evaluation several times, the position/setting of the template is taken over from the last evaluation. You benefit from this if you leave the position of the camera (tripod!) and the test chart unchanged for the individual photographs: In such a case, the template only needs to be adjusted a little or not at all.

During evaluation, colymp automatically adds some information to the description field (at the bottom of the dialog). The "gamutvolume" specification is very helpful to quickly determine how individual print settings or different paper types affect the printer's gamut.

#### 3.1.7**Export Profile**

You can export the ICC profile here and use it later when printing (section 4). We recommend saving the profile in the suggested directory (/NutzerName/Library/ColorSync/Profiles). When printing, the profile can then be used in any program.

At this point in colymp you also have the possibility to directly check the effect of the created calibration (i.e. the ICC profile). For this purpose, you can use the internal test image or any image of your own. You can preview, export or print the color corrected image. If you want to export the image and print it with the help of another program, please make sure that no color management is then performed there (e.g. when printing under ColorSync activate ColorSync and set the profile Generic RGB profile there).

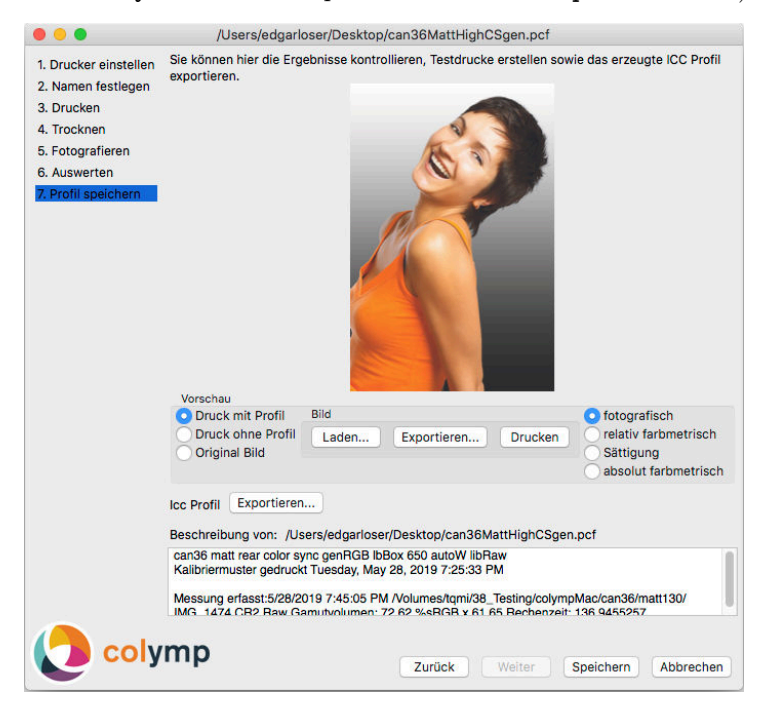

Figure 28: The last step: check and export the ICC profile

General You can use the buttons Back and Next to scroll back and forth within the dialog to make changes at another point if necessary. You can also click directly on the desired step in the left area of the window.

### 4 Print: Use a Calibration

With the help of ColorSync you can use the exported (subsubsection 3.1.7) ICC profile in any program when printing (Figure 29). Alternatively, you can use this ICC profile as output profile in some programs (e.g. PhotoShop). However, you must then ensure that only this program performs color management during printing and not ColorSync or the printer driver itself.

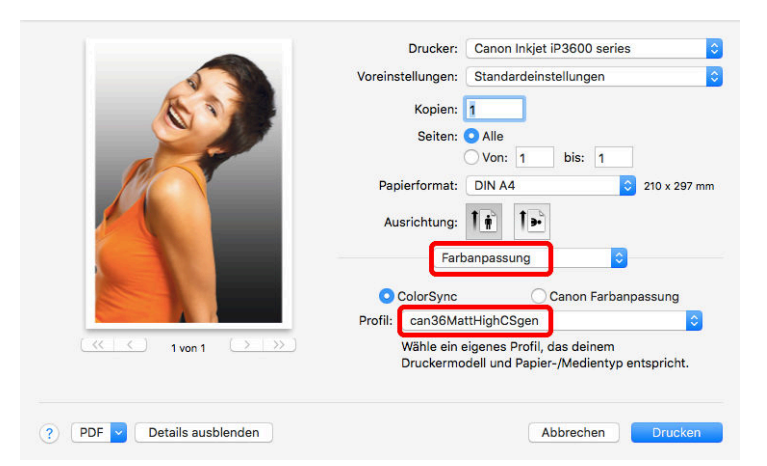

Figure 29: The saved profile (here can36MattHighCSgen) can be used for any printing process: In the print dialog, Color Matching must be used to select ColorSync and then the desired profile. In this example, under Preferences Standard Settings is selected. However, as described above (Figure 6), it is advisable to use the Presets you saved in the 1. Printer Settings step (subsubsection 3.1.1) and then save them under a new name.

In special applications, besides the ICC profile, you can also set the rendering intent (Rendering Intent). In addition to the relevant programs like Photoshop this is also possible in ColorSync Utility, see Figure 30.

|                   | Drucker: Canon Inkjet iP3600 series                               |
|-------------------|-------------------------------------------------------------------|
|                   | Voreinstellungen: Standardeinstellungen                           |
| A A               | Kopien: 1                                                         |
|                   | Seiten: O Alle                                                    |
|                   | Papierformat: DIN A4 210 x 297 mm                                 |
|                   | Ausrichtung:                                                      |
|                   | ColorSync-Dienstprogramm 🗘                                        |
|                   | ✓ Automatisch drehen                                              |
|                   | O Größe: 200 %                                                    |
| (≪ ← 1 von 1 → →) | Größe anpassen: O Gesamtes Bild drucken<br>Gesamtes Papier füllen |
|                   | Farbe: An Druckerprofil anpassen                                  |
|                   | Methode: Fotografisch 🗘                                           |
|                   | Schwarzpunkt-Kompensation verwenden                               |
|                   | (?)                                                               |

Figure 30: Print using ColorSync utility: Here you can select not only the ICC profile you have saved, but also the Rendering Intent (under Method).

**Rendering Intent** A printer cannot print all the colors that occur in the real world or that a camera can capture: For example, there are colors that are lighter than the white of the paper or darker than the black. The color spaces of the printer and the camera are different. The so-called rendering intent determines how to deal with this difference in size. The following settings are possible:

• Adjust white and black ("perceptual"): All colors are converted and in such a way that different colors of the camera are also printed differently on the printer. The details of the image are preserved, only the contrast is reduced. This setting is normally used.

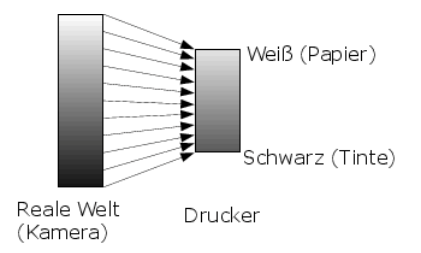

Figure 31: rendering intent: perceptual

- reproduce white and black ("absolute colorimetric"):
- With this setting, all colors that the printer can print are reproduced faithfully. All other colors are replaced by the most similar colors that can still be printed. This setting creates an exact copy of the original on the printer. However, outside the printer color space, there may be loss of detail in the images: Shadows become pure black and highlights end up pure white. There are hints on how to use this rendering intent in subsubsection 4.2.3.

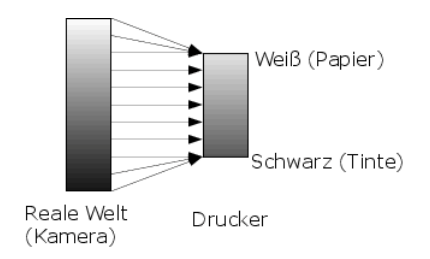

Figure 32: Rendering intent absolute colorimetric

• Match White/Reproduce Black ("relative colorimetric"): If the white point of the camera is set exactly to the white of the paper, this corresponds to the setting "absolute colorimetric" (see below). The details of the images are lost only in the depths.

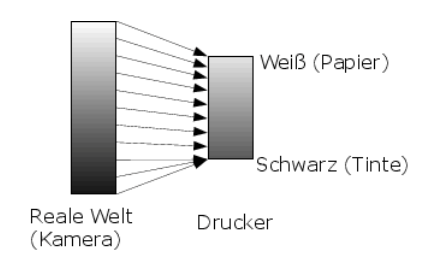

Figure 33: Rendering intent relative colorimetric

• Adjust white and black ("saturation"): This setting is roughly equivalent to the rendering intent "perceptual". However, it ensures that colors that are not printable are printed with extra saturation. The setting is therefore recommended only for graphics or diagrams, but not for photographs.

The printing results with different rendering intents are outlined in Figure 34:

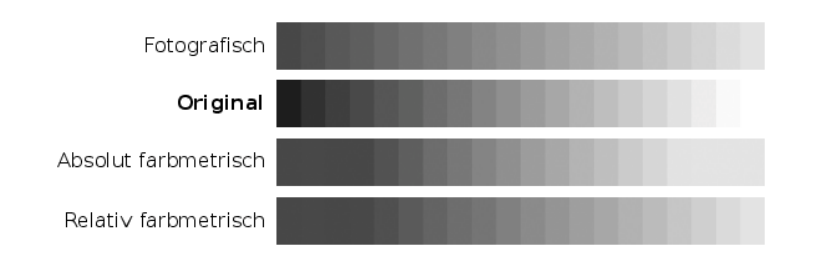

Figure 34: Compare original and print with different rendering intents:

. Only when "perceptual" printed, the details of the original are preserved everywhere. When "absolute colorimetric" is printed, the colors between the black point and white of the paper are exactly as in the original, but there is no contrast below and above. With "relative colorimetric", contrast is lost only for the colors below the black point.

Note for experts on "black point compensation": In colymp, the rendering intent "perceputal" corresponds to the rendering intent "relative colorimetric with black point compensation". On the "classical" variant of "perceptual" was deliberately omitted because its result is generally undesirable.

#### 4.1 Photographing the Test Chart: advanced topics

#### 4.1.1 Camera Settings

To photograph the test chart, you should deactivate all optimizations in the camera that have an influence on the color reproduction and use neutral settings if possible. Such optimizations are actually nothing more than falsifications and are therefore corrected by colymp during the calibration process. This means that they are turned into exactly the opposite. For example, many cameras boost the contrast in the midtones to make the images look more "powerful". If in colymp the test chart is photographed in this way, it will result in paler colors when printed later.

If you take regular pictures after the calibration, you can reactivate the special optimizations of the camera and thus achieve the desired effect.

Unfortunately, we cannot give general instructions on how to turn off such "optimizations" in a camera. Suitable are usually settings with the attribute "neutral" or "no …".

The best control over disturbing optimizations you have in the RAW format. We therefore strongly recommend using RAW for photographing the test chart.

#### 4.1.2 RAW Format

The RAW formats of digital cameras (\*.nef, \*.cr2, \*.pef, \*.dng ...) contain unaltered image data and are therefore ideal for photographing the test chart. Since version 2.0 of colymp you can evaluate images directly in RAW format. Thereby colymp automatically uses neutral settings and prevents any color falsification.

**Internal RAW Converter** Internally, colymp uses libRAW<sup>7</sup>, which is based on dcraw, to convert RAW image data. For a list of all cameras (RAW formats) directly supported by colymp, see section 6. The internal RAW converter does not make any "optimizations" of the colors and is therefore perfectly suitable for calibration. In version 3.2 the calculation has been further optimized (linearity of the very dark values), so that also less exposed photographs lead to the same results.

**Other RAW converters** It is of course also possible to use another RAW converter and use it to create a .jpg or .tif file. However, the same advice as in the previous section applies: use neutral settings and avoid all "optimizations" of the color representation (see subsubsection 4.1.1).

**RawTherapee** Select the Processing Profile "(Neutral)". Or set the Exposure settings to neutral by clicking Reset and disable all other corrections.

|                             | _ = ×     |
|-----------------------------|-----------|
| Bearbeitungsprofile         |           |
| 🗧 (Neutral) 🗸 🗧             | ∎&§₿      |
| 🗾 🕝 🕼 🙏 🕸 🗶 📖               |           |
| 🔻 Belichtung                |           |
| Auto Clip %: 0.02 - + Zun   | ücksetzen |
|                             |           |
|                             | 0.00 - +  |
|                             | ر<br>ب    |
| Lichterkompression Schwelle | 33 - +    |

Figure 35: RawTherapee: Choose the Processing Profile "(neutral)"

**DxoOpticsPro** In DxoOpticsPro, not all "optimizations" can be switched off when "developing" the RAW image. Even with the no correction preset (or manually disabling all corrections in LIGHTING AND COLOR), Dxo undertakes a (here disturbing) contrast enhancement.

However, there is a possibility in DxoOpticsPro to convert the RAW image really neutral under File > Export Image for ICC Profile > Export with Realistic Color Rendition... in the main menu:

<sup>&</sup>lt;sup>7</sup>https://www.libraw.org/

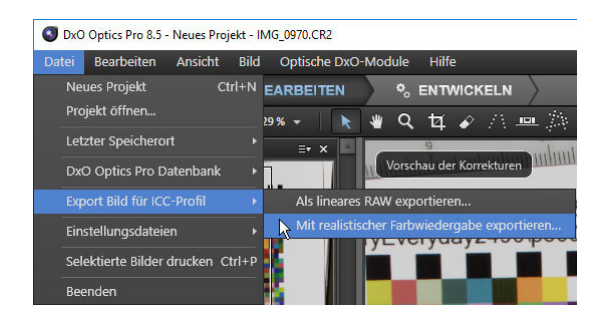

Figure 36: In DxoOpticsPro the only way to convert the RAW image really neutral

**Lightroom, Photoshop, Photoshop Elements** Here you have the possibility to create a DCP profile with the help of the DNG Profile Editor (which is freely available from Adobe), which provides a neutral reproduction during the RAW conversion. Without this modification, the contrasts in the midtone range are also increased here, as well as reduced for light and dark colors. Since the procedure is hardly known, here is a short tutorial:

- 1. The necessary program (DNG Profile Editor) is available here: https://supportdownloads.adobe. com/detail.jsp?ftpID=5493.
- 2. Open any RAW file from your camera in Lightroom, Photoshop, or Photoshop Elements and save it as a .dng file<sup>8</sup>. In Lightroom, this is done by right-clicking on the RAW file. In Photoshop and Photoshop Elements, there is a Save Image button for this directly in the Open/Import dialog of the RAW file (Camera Raw).

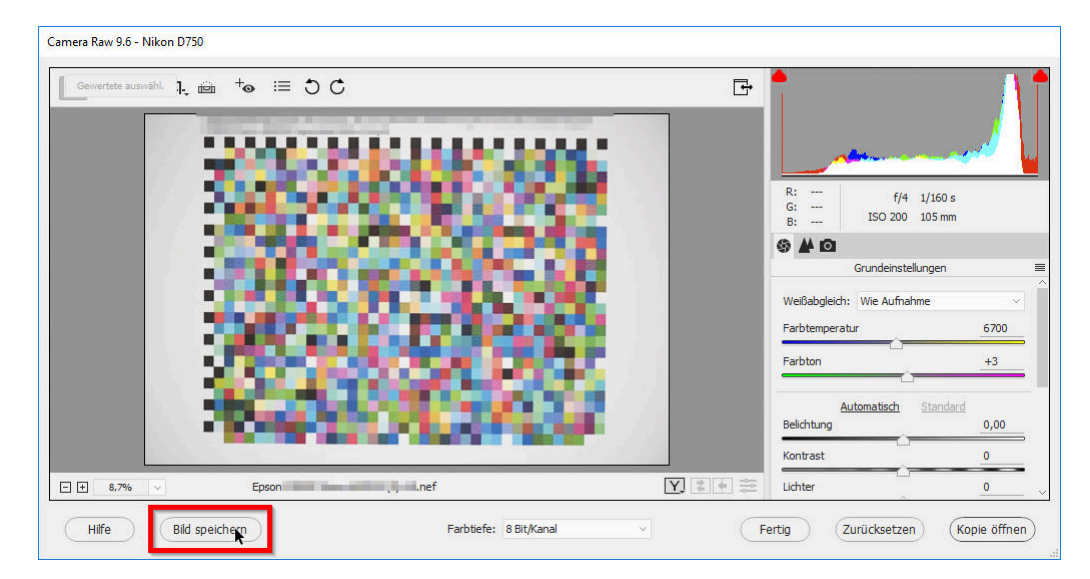

Figure 37: Photoshop/ Camera Raw: Save a RAW file, as a .dng file.

3. Open this .dng file in DNG Profile Editor: File > Open DNG Image... or key Cmd-O. Now you can select a suitable (base) camera profile. We recommend here the version "Camera Neutral (....)".

<sup>&</sup>lt;sup>8</sup>This is Adobe's standard RAW format

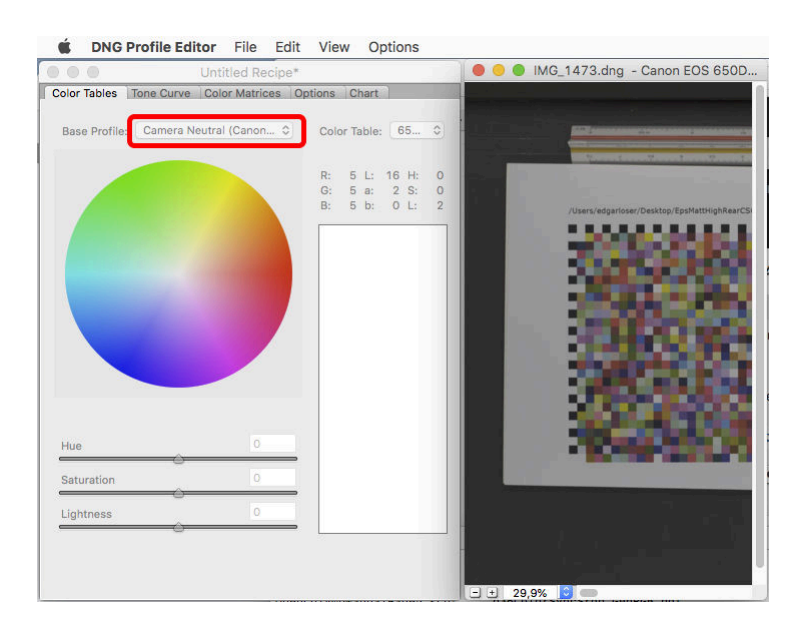

Figure 38: DNG Profile Editor: Here you select a camera profile as a base.

4. Now the Base Tone Curve must be set to Linear.

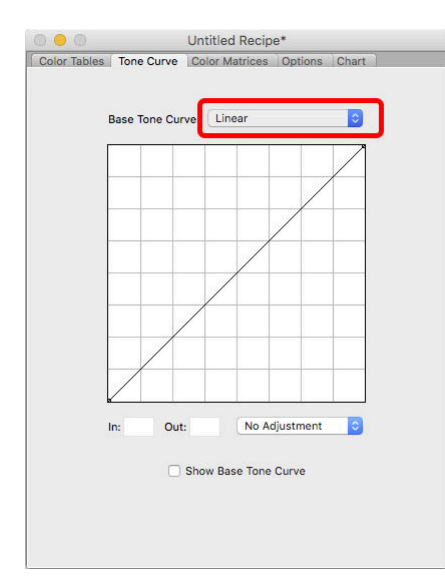

Figure 39: DNG Profile Editor: Set the Base Tone Curve to Linear.

- 5. Save the modified camera profile: File > Export cameraXYZ Profile or press key Ctrl-E. It is best to use a new file name (e.g. "....NeutralLinear"). Do not change the default location (/Users/BenutzerName/Library/ApplicationSupport/Adobe/CameraRaw/CameraProfiles) otherwise the profile will not be found.
- 6. You can now use the newly created camera profile in Photoshop, Photoshop Elements, or Lightroom:

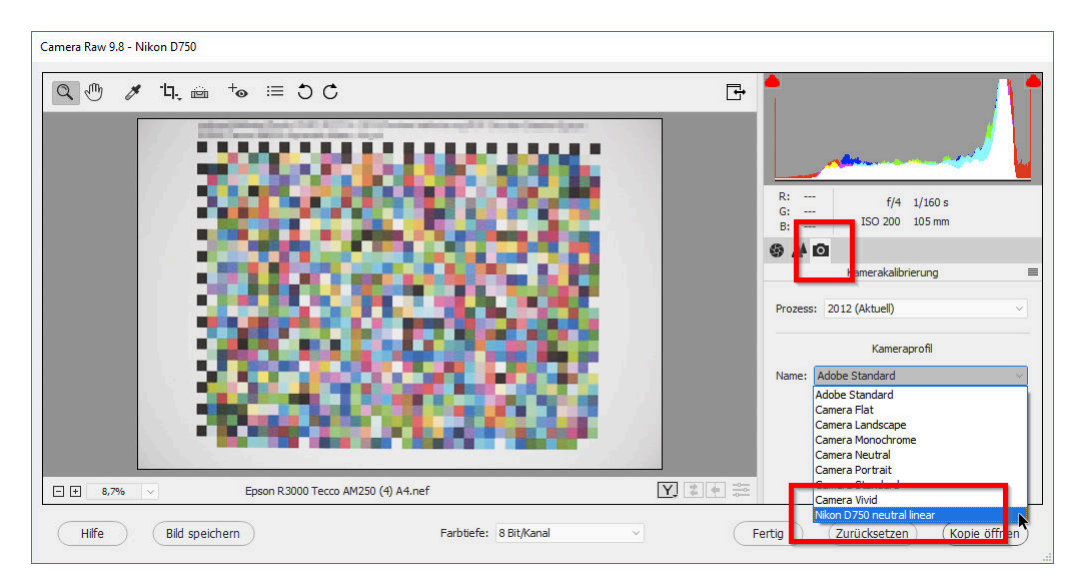

Figure 40: "Camera Raw": Here you can select the newly created ("linear") camera profile.

#### 4.1.3 Glossy Paper

Photographing a test chart on glossy paper is a bit tricky, but also possible.

Figure 41 exemplifies the problem of glossy papers. For this purpose, a sheet was printed almost completely and uniformly in black and then photographed. Care was taken to ensure that the illumination light was not reflected directly in the sheet. Nevertheless, reflections can be seen in the black area:

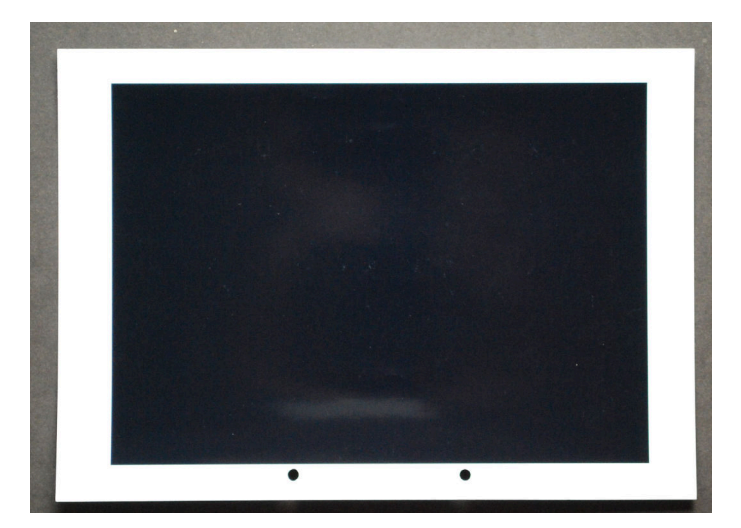

Figure 41: Disturbing reflections on black printed glossy paper (photo is overexposed to enhance the effect)

These reflections (here they originate from a bright object behind the camera) can interfere with a calibration, as they become noticeable during the evaluation of the dark color patches and lead to irregularities. With matte or semi glossy materials, these problems only occur in extreme cases and are therefore less problematic. With the help of the following measures, perfect calibrations can also be achieved with glossy papers:

• Anything that could be reflected in the glossy paper should be dark: The photographer behind the camera or the ceiling of the room are poorly lit here. Only the test chart is in direct light.

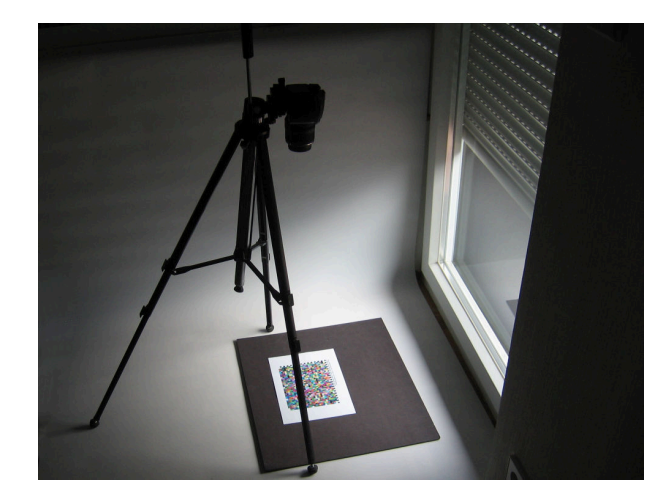

Figure 42: Avoidance of reflections: Only the test chart is illuminated. The camera and everything behind (here above) the camera is dark

• Easier would be a black cardboard, curtain or the like: Anything that can be reflected in the paper is dark and won't interfere. If necessary, you could hold the cardboard diagonally above and next to the camera so that the camera is also in the shade.

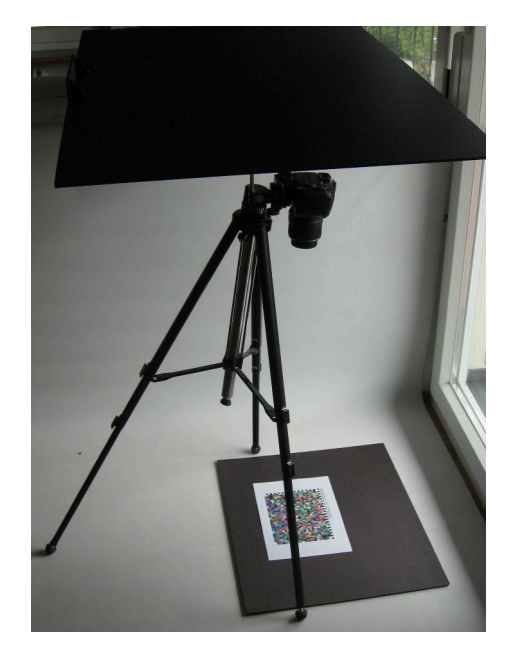

Figure 43: Avoiding reflections: black cardboard behind the camera

• When photographing the test chart on a wall, it is useful to hold a cardboard (with a hole for the lens) in front of the camera. The cardboard should be twice as long and wide as the test chart.

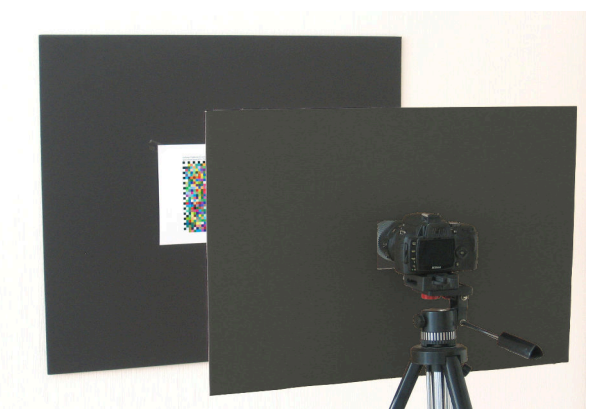

Figure 44: Avoiding reflections: black gardboard with hole in front of the camera

• A test chart can be photographed several times, each time from a slightly different direction. All photographs of the test chart are then evaluated in colymp. Averaging reduces the effects of reflections and improves accuracy.

#### 4.1.4 Lighting

It is always assumed that the hue of the light used to illuminate the test chart influences the color correction and that the result must therefore have a color cast. This is not the case, since colymp always measures the colors in the test chart relative to the unprinted medium. The color of the light is thus calculated out. The color of the medium itself (media white point) is also measured, but it only plays a role if the rendering intent "absolute colorimetric" (see section 4, for notes on this particular application see subsubsection 4.2.3) is printed.

However, the light still has an influence on the calibration. If entire areas of the light spectrum are missing (e.g. red and cyan in some LED systems), or if individual lines dominate the spectrum (fluorescent tubes), such light is unsuitable for viewing or even measuring colors. For photographing the test chart we recommend medium daylight, direct sunlight or special artificial light (see below). There are only two exceptions to this recommendation:

- If you want to create a calibration to faithfully reproduce a specially illuminated object (e.g., a painting in a museum), use the same light to photograph the test chart as to illuminate the original (see subsubsection 4.2.3, rendering intent "absolute colorimetric").
- If you want to view the images later under a special (artificial) light, but want to compensate the effect of this light using the calibration ("images are viewed by candlelight, but should still appear correct"), you should use exactly this light to photograph the test chart.

If you are dependent on artificial light because daylight is not available for photography, you should use light sources that have a very high color rendering index (CRI). The color temperature (hue) of the light is less relevant, as this is compensated for by the white balance. Furthermore, it is important that the light is sufficiently diffuse and does not create any light-dark structures in the paper: To this end, make sure that there is sufficient distance between the light source and the test chart.

What is the color rendering index ("CRI", "Ra")? The color rendering index indicates how complete and continuous the spectrum of a light source is: For example, LEDs, which are becoming more and more fashionable, have a very pleasant color temperature but still emit only blue and yellow light (which together make white). They have very large gaps in the green and red spectral ranges. Fluorescent tubes and energysaving lamps also emit light only in very few and small spectral ranges. As a result, they also have a low CRI. Viewed under such light, colors can only be reproduced inadequately. In particular, gray tones, which in inkjet printers are often composed of several colored inks, then appear in a different hue than otherwise.

Incandescent lamps, on the other hand, just like halogen lamps, have a CRI of 100, the same value as sunlight. The color rendering and color relations are natural under this light. As an alternative, standard spectral lamps can be considered. These are similar to fluorescent tubes, but have additional gases and fluorescent dyes to produce an almost continuous spectrum. They have a CRI of 95 to 98: e.g. Osram Color Proof, Philips TL950, True-Light T5. Meanwhile LED lamps with very good color rendering are available. You can even find them at very reasonable prices (e.g. at Aldi "Lightway/ Müller Licht", or Kaufland "Attralux"). Look for indications like "High CRI", "CRI 95" or "Ra>95".<sup>9</sup>.

**Photographing with flashes?** The flash units built into cameras are rather unsuitable for photographing a test chart. They often lead to undesirable gloss effects in the test chart (sometimes even on matte papers!). In addition, they often overexpose the test chart.

External flash units, on the other hand, can be used to prevent the unwanted reflections. Since xenon lamps have a very high CRI value, they are very well suited as illumination light.

#### 4.1.5 Sensitivity, ASA

Do not select too high values for the sensitivity, especially on 35 mm cameras. At high ASA values, the image noise increases significantly and the measurement results become increasingly poor.

If the photograph of the test chart should nevertheless be very noisy (e.g. with a simple camera), you should use as high a value as possible for the measuring areas when evaluating this photograph (subsubsection 3.1.6).

<sup>&</sup>lt;sup>9</sup>By the way, you can easily test the effect of a very low CRI yourself. To do this, look at a colorful object under a red incandescent lamp (party light/heat lamp) and under a red LED (modern bicycle lamp). Under the light of the red bulb, everything appears reddish, but you can still see different colors. Under the red LED, on the other hand, all colors disappear: everything appears only red-black

#### 4.1.6 Scanner Instead of Digital Camera?

You can use **colymp** in the same way to optimally match a scanner to a printer. Scanners have the advantage that they are independent of ambient light, illuminate the test chart evenly, and distort much less than cameras. This makes the evaluation of a scan considerably easier than that of a photograph.

With the help of colymp, your scanner and printer will also make an excellent color copier. In this case, if possible, you should fix the illumination to a fixed value in the scan program. If you set the value "Reproduce White and Black" (see section 4) in colymp in the main menutextgreaterOptionsprint Settings, all colors will be printed in the copy exactly as in the original.

However, the light source built into the scanner is also a serious disadvantage: almost exclusively cold cathode tubes or LEDs are used in a scanner. These have a very low color rendering index (see subsubsection 4.1.4) and sometimes reproduce colors incorrectly. Furthermore, with a scanner, a "crosstalk" of a colored area to its surroundings can occur.

If you have the choice between a digital camera and a scanner to calibrate a printer with, we recommend to use the camera.

#### 4.2 Workflows

#### 4.2.1 Normal Case: Calibrating Camera and Printer

You want to print the images you have taken with your camera on your printer.

This is exactly what colymp was designed for. If you are using multiple cameras or printers, make sure you create a calibration for each combination (camera-printer).

#### 4.2.2 Calibration of Printer only/ Export of ICC Profile

You also want to print on your printer images that you did not take with the exact camera that was used for the calibration.

At the beginning of section 3 it was described that colymp considers camera and printer together as one system and corrects all errors of this system simultaneously. Usually, however, the color errors of a printer are considerably larger than the color errors of a camera and it is quite reasonable to ignore the color errors of the camera completely. Today a camera is even very well suited as a color measuring device! So you can use a calibration also for printing other, third-party images. It is also possible to export the internal correction table as an ICC profile and use this as a pure printer profile.

When photographing the test chart, it is best to use the RAW format. You can further increase the precision of this profile by calibrating the camera beforehand using a tool such as ColorChecker, Spydercheckr or QP-card.

#### 4.2.3 Faithful Reproduction of an Object

You may want to reproduce a painting, for example, or sample the surface of an object on paper.

This is the showcase of colymp. You will achieve perfect results if you photograph the test chart under exactly the same conditions as the object to be reproduced: In particular, the lighting conditions should be identical for both exposures. Also, set your camera's operation mode to manual to thereby make both shots exactly the same<sup>10</sup>. Also the RAW conversion must be identical for both shots (see subsubsection 4.1.2). It is also important to use the rendering intent "reproduce white and black (absolute colorimetric)" (see section 4). The printout will then not only match the original in color, but the brightness will also be exactly the same.

 $<sup>^{10}</sup>$ Aperture, exposure time and white balance should be identical. In addition, you should not adjust the camera's zoom, as this changes the light intensity of the lens and thus the exposure!

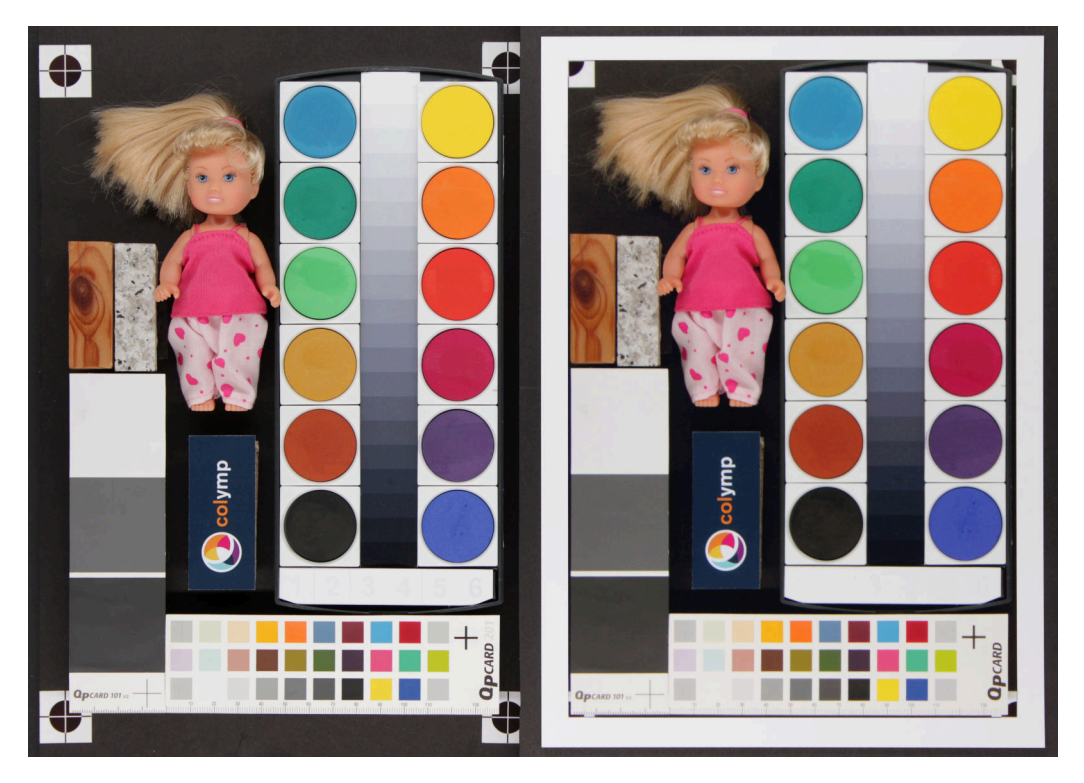

Figure 45: Example of faithful reproduction using colymp. On the left the original, on the right the printout. The printout seems to be slightly darker at the right edge, because the artificial light used for the overall image was slightly less intense on the right.

### 5 FAQ: Frequently Asked Questions about colymp

How can the color measurement work, since the light is unknown? The calibration should always be color-corrected, right? It works because colymp always measures the colors relative to the unprinted medium. The color of the light is compensated by this. The color of the medium itself (media white point) is also measured, but it only matters if the rendering intent "absolute colorimetric" (see section 4, for notes on this particular application see. subsubsection 4.2.3) is printed. For general explanations of lighting see subsubsection 4.1.4.

Is the measurement accuracy of a digital camera really sufficient to correctly measure very dark colors? In fact, even in RAW format, a digital camera typically provides only 14-bit accurate measurements. However, since a measurement of the test chart in colymp takes into account a large number of pixels for each individual color, the signal-to-noise ratio still becomes enormous. It is therefore possible to reliably measure even extremely dark colors and their finest shades.

#### What are the disadvantages of using a digital camera compared to a dedicated colorimeter .

Besides all the advantages of using a digital camera for printer calibration (speed, simplicity, flexibility, price, etc.), there are also limitations. In the professional environment (print shop, prepress, design, photography...) a uniform, standardized color standard is indispensable: A document must be output exactly the same at all points there (printer, monitor, proofing system, etc.). This can (almost) only be achieved on the basis of calibrated measuring devices. A digital camera can only do this to a limited extent. Furthermore, it can happen that a digital camera measures two colors identically, but a human observer still notices (small) differences. In Figure 45 (viewed through the camera) the original and the printout are identical, but direct observation may still reveal differences. The spectral sensitivity of the RGB channels of a camera does not exactly match that of a human eye. In a colorimeter, therefore, the colors are measured (if possible) with the sensitivity of a "normal observer" (so-called XYZ values)<sup>11</sup>.

 $<sup>^{11}</sup>$ It should be noted here that even a colorimeter can only approximate the color perception of a concrete observer. The spectral curves used in the instrument (or the software) are mean values of a large number of observers (e.g. CIE-1931) and the individual deviation is sometimes considerable. In addition, a colorimeter uses a fixed light source that has a different spectral composition than the light under which an observer (or digital camera) views an image. Fluorescence effects, for example due to optical brighteners in the print media, cannot therefore be correctly detected

### 6 Supported Cameras (RAW Format)

The RAW formats of the following cameras are directly supported when evaluating the test chart image (see subsubsection 3.1.6). If your camera is not directly supported, we recommend converting the RAW format to .dng. DNG is a standard RAW format developed by Adobe, which is also supported by colymp. To do this, you can use Adobe Lightroom, Photoshop or Photoshop Elements, or the freely available Adobe DNG Converter https://supportdownloads.adobe.com/product.jsp?product=106&platform=Windows. Alternatively, you can develop a neutral .jpg or .tif image using these Adobe programs, see section 4.1.2.

```
PowerShot SD950 IS / Digital IXUS 960 IS / IXY Digital
2000 IS (CHDK hack)
PowerShot SD1200 IS / Digital IXUS 95 IS / IXY Digital
110 IS (CHDK hack)
  ASUS
                ZenPhone4
ZenPhone6
  AVT
                 F-080C
                                                                                                                                                                                                                                                 PowerShot
                                                                                                                                                                                                                                                                                     S30
 \begin{array}{c} F-0.80C\\ F-1.45C\\ F-201C\\ F-510C\\ F-810C\\ Adobe \ Digital \ Negative \ (DNG)\\ AgfaPhoto \ DC-833m\\ Alcatel \ 5035D\\ Apple\\ \\ iPad \ Pro\\ \\ \\ \end{array}
                                                                                                                                                                                                                                                 PowerShot
PowerShot
PowerShot
PowerShot
PowerShot
                                                                                                                                                                                                                                                                                    S40
S45
S50
S60
                                                                                                                                                                                                                                                                                     S70
                                                                                                                                                                                                                                                 PowerShot
                                                                                                                                                                                                                                                                                     S90
                                                                                                                                                                                                                                                  PowerShot
PowerShot
                                                                                                                                                                                                                                                                                     S95
                                                                                                                                                                                                                                                                                     S100
                                                                                                                                                                                                                                                 PowerShot S100
PowerShot S110
PowerShot S120
PowerShot SX1 IS
PowerShot SX40 HS
PowerShot SX50 HS
PowerShot SX50 HS
PowerShot SX70 HS
                iPad Pro
iPhone SE
iPhone 6s
iPhone 6 plus
iPhone 7
iPhone 7 plus
                                                                                                                                                                                                                                                                                                                  (CHDK hack, CR2)
                iPhone 7 plus
iPhone 8
iPhone 8 plus
iPhone 12 Pro
iPhone 12 Pro
iPhone 13 Pro
QuickTake 100
QuickTake 150
QuickTake 200
                                                                                                                                                                                                                                                 PowerShot SX70 HS
                                                                                                                                                                                                                                                 PowerShot SX100
                                                                                                                                                                                                                                                                                                           IS
                                                                                                                                                                                                                                                                                                                        (CHDK hack)
                                                                                                                                                                                                                                                 PowerShot SX100
PowerShot SX110
PowerShot SX120
PowerShot SX130
PowerShot SX160
PowerShot SX220
                                                                                                                                                                                                                                                                                                                        (CHDK hack)
(CHDK hack)
(CHDK hack)
(CHDK hack)
                                                                                                                                                                                                                                                                                                            IS
                                                                                                                                                                                                                                                                                                          IS
IS
IS
HS
                                                                                                                                                                                                                                                                                                                        (CHDK
(CHDK
                                                                                                                                                                                                                                                                                                                                             hack)
                                                                                                                                                                                                                                                 PowerShot
                                                                                                                                                                                                                                                                                     SX510 HS
                                                                                                                                                                                                                                                                                                                                             hack
                                                                                                                                                                                                                                             PowerShot SX10 HS
PowerShot SX10 IS
PowerShot SX20 IS
PowerShot SX30 IS
EOS R
EOS RP
EOS R3
EOS R5
                 QuickTake 200
                                                                                                                                                                                                                                                                                     SX710 HS
                                                                                                                                                                                                                                                                                                                        (CHDK hack)
AutelRobotics
XB015
XT705 (EVO II)
BQ Aquarius U
Baumer TXG14
BlackMagic
Cinema Camera
Micro Cinema Camera
Pocket Cinema Camera
Pocket Cinema Camera
URSA Mini 4k
URSA Mini 4.6k
URSA Mini 4.6k
CLAUSS pix500
Canon
                                                                                                                                                                                                                                                                                                                  (CHDK hack)
(CHDK hack)
(CHDK hack)
   AutelRobotics
                                                                                                                                                                                                                                                 EOS R6
                                                                                                                                                                                                                                               EOS R6
EOS R7
EOS R10
EOS D30
EOS D60
EOS 5DS
                                                                   Camera
mera 4k
                                                                                                                                                                                                                                                 EOS 5DS R
                                                                                                                                                                                                                                                 EOS 5D
                                                                                                                                                                                                                                               Canon
PowerShot 600
               PowerShot 600
PowerShot A5
PowerShot A5
PowerShot A50
PowerShot A400 (CE
PowerShot A410 (CE
PowerShot A470 (CE
PowerShot A470 (CE
PowerShot A530 (CE
PowerShot A530 (CE
PowerShot A550 (CE
PowerShot A560 (CE
PowerShot A570 IS
PowerShot A570 IS
PowerShot A570 IS
PowerShot A501 (CE
                                                                        (CHDK hack
                                                                        (CHDK hack)
(CHDK hack)
(CHDK hack)
                                                                                                                                                                                                                                                 EOS 20D
                                                                       (CHDK hack)
(CHDK hack)
(CHDK hack)
(CHDK hack)
(CHDK hack)
IS (CHDK hack)
IS (CHDK hack)
                                                                                                                                                                                                                                               EOS 20D
EOS 20Da
EOS 30D
EOS 40D
EOS 50D
EOS 60D
                PowerShot A590 IS (CHDK hack)

PowerShot A610 (CHDK hack)

PowerShot A620 (CHDK hack)

PowerShot A630 (CHDK hack)

PowerShot A640 (CHDK hack)

PowerShot A650 IS (CHDK hack)

PowerShot A710 IS (CHDK hack)

PowerShot A720 IS (CHDK hack)

PowerShot A3300 IS (CHDK hack)

PowerShot D10 (CHDK hack)

PowerShot ELPH 130 IS / IXUS 140 / IXY 110F (CHDK hack

)
                                                                                                                                                                                                                                                 EOS 60Da
                                                                                                                                                                                                                                                 EOS 70D
EOS 77D
                                                                                                                                                                                                                                                                                      9000D
                                                                                                                                                                                                                                                EOS 77D
EOS 80D
EOS 90D
EOS 100D
EOS 200D
                                                                                                                                                                                                                                                                                        Rebel SL1 / Kiss X7
Rebel SL2 / Kiss X9
200D II / Rebel SL3 / Kiss X10
Digital Rebel / Kiss Digital N
Digital Rebel XT / Kiss Digital N
Digital Rebel XT / Kiss Digital X
Digital Rebel XSi / Kiss X2
Rebel T1i / Kiss X3
Rebel T2i / Kiss X4
Rebel T3i / Kiss X5
Rebel T4i / Kiss X6i
Rebel T6i / Kiss X6i
Rebel T6i / Kiss X9i
Rebel T6i / Kiss X9i
Rebel T6i / Kiss X9i
Rebel T8i / Kiss X10i
/ Digital Rebel XS / Kiss F
/ Rebel T3 / Kiss X50
/ Kiss X70 / REBEL T5 / Hi
/ Rebel T6 / Kiss X80
/ 2000D / Rebel T7 / Kiss X90
/ 4000D / Rebel T100
                                                                                                                                                                                                                                                 EOS 250D
                                                                                                                                                                                                                                                 EOS 300D
                                                                                                                                                                                                                                                 EOS 350D
                                                                                                                                                                                                                                               EOS 350D
EOS 400D
EOS 450D
EOS 500D
EOS 550D
EOS 600D
                                                                                                                                                                                                                                                                                                                                                                                                                  х
                 )
PowerShot ELPH 160 / IXUS 160 (CHDK hack)
PowerShot Pro70
PowerShot Pro90 IS
                                                                                                                                                                                                                                                EOS 650D
EOS 700D
EOS 750D
EOS 760D
                 PowerShot
                                                    Pro1
                 PowerShot G1
                 PowerShot G1 X
PowerShot G1 X
PowerShot G1 X
PowerShot G2
                                                                       Mark II
Mark III
                                                                                                                                                                                                                                                 EOS
EOS
EOS
                                                                                                                                                                                                                                                               800D
850D
1000D
                 PowerShot
                                                    G3
G3 X
                 PowerShot
                                                                                                                                                                                                                                                 EOS
                                                                                                                                                                                                                                                                1100D
                 PowerShot G5
                                                                                                                                                                                                                                                 EOS
                                                                                                                                                                                                                                                               1200D
                 PowerShot G5 X
                                                                                                                                                                                                                                                 EOS
                                                                                                                                                                                                                                                                1300D
                 PowerShot G5 X
PowerShot G5 X Mark II
PowerShot G6
PowerShot G7 (CHDK hac)
PowerShot G7 X
PowerShot G7 X Mark II
                                                                                                                                                                                                                                                             1500D
1500D
3000D
D2000
                                                                                                                                                                                                                                                 EOS
                                                                                                                                                                                                                                                EOS
EOS
EOS
EOS
                                                                (CHDK hack)
                , GIDK hack
GGT X
PowerShot GT X Mark II
PowerShot G7 X Mark III
PowerShot G9
PowerShot G9
                                                                                                                                                                                                                                                             M
M2
                                                                                                                                                                                                                                                 EOS M3
EOS M5
                PowerShot G9 X
PowerShot G9 X Mark II
PowerShot G10
PowerShot G11
PowerShot G12
PowerShot G15
PowerShot G16
PowerShot G16
                                                                                                                                                                                                                                                 EOS M6
EOS M6 Mark II
                                                                                                                                                                                                                                                EOS M6 Mark II
EOS M10
EOS M50 / Kiss
EOS M50 Mark II
EOS M100
                                                                                                                                                                                                                                                                                   Kiss M
                                                                                                                                                                                                                                                 EOS M200
                 PowerShot S2 IS
PowerShot S3 IS
PowerShot S5 IS
PowerShot SD300
PowerShot SD750
PowerShot SD900
                                                                           (CHDK hack)
(CHDK hack)
(CHDK hack)
(CHDK hack)
/ IXUS 40 / IXY Digital 50 (CHDK hack)
/ IXUS 75 / IXY Digital 90 (CHDK hack)
/ Digital IXUS 900 Ti / IXY Digital
hack)
                                                                                                                                                                                                                                                 EOS-1D C
EOS-1D X
                                                                                                                                                                                                                                               EOS-1D X Mark II
EOS-1D X Mark III
EOS-1D X Mark III
EOS-1D Mark II
EOS-1D Mark II
                                   1000 (CHDK hack)
```

EOS-1D Mark III EOS-1D Mark IV EOS-1Ds EOS-1Ds Mark II EOS-1Ds Mark III EOS-115 Mark ... Casio QV-2000UX (secret menu hack) QV-3500EX (secret menu hack) QV-4500EX (secret menu hack) QV-4000 (secret menu hack) QV-5700 (secret menu hack) OV-R41 QV-5700 ( QV-R41 QV-R51 QV-R61 EX-F1 EX-FC300S EX-FC400S EX-FH20 EX-FH20 EX-FH20 $\begin{array}{l} {\rm EX-FH25} \\ {\rm EX-FH100} \\ {\rm EX-S20} \ / \\ {\rm EX-S100} \\ {\rm EX-Z4} \\ {\rm EX-Z50} \\ {\rm EX-Z500} \\ {\rm EX-Z55} \\ {\rm EX-Z60} \\ {\rm EX-Z75} \\ {\rm EX-Z75} \\ \end{array}$ M20EX-Z75 EX-Z750 EX-Z8 EX-Z850 EX-Z850 EX-Z1050 EX-ZR100 EX-Z1080 EX-ZR700 EX-ZR700 EX-ZR710 EX-ZR750 EX-ZR800 EX-ZR850 EX-ZR1000 EX-ZR1100 EX-ZR1200 EX-ZR1200 EX-ZR1200 EX-ZR1300 EX-ZR1500 EX-ZR3000 EX-ZR3100 EX-ZR3200 EX-ZR3500 EX-ZR3600 EX-ZR3700 EX-ZR3700 EX-ZR3700 EX-ZR4100 / 5000 EX-ZR4100 / 5100 EX-100F EX-100F EX-100PRO EX-10 EX-P505 (secret menu hack) EX-P600 (secret menu hack) EX-P700 (secret menu hack) Contax N Digital Creative PC-CAM 600 DJI 4384x3288 4384x3288 Mavic Air Mavic Air 2 Mavic Mini 2 Mavic Mini 2 Mavic 3 Osmo Action Pocket Phantom 4 Pro/Pro+ Zenmuse X5 Zenmuse X5 Zenmuse X5R DXO One Digital Bolex D16 D16M Epson R-D1 R-D1s R-D1x R-D1x Eyedeas E1 Foculus 531C FujiFilm DBP for GX680 / DX-2000 E550 E900 F500EXR / F505EXR F500EXR / F505EXR F550EXR F600EXR / F605EXR F700 F710 F770EXR / F775EXR F800EXR F810 F810 F900EXB S2Pro S3Pro S5Pro S20Pro S1 S100FS S5000S5100 / S5500 S5100 / S5500 S5200 / S5600 S6000fd / S6500fd S7000 S9000 / S9500 S9100 / S9600 S200EXR / S205EXR SL1000 S200EXR / S205EXR SL1000 HS10/HS11 HS20EXR / HS22EXR HS50EXR / HS35EXR / HS35EXR HS50EXR GFX 50S GFX 50S II GFX 50S II GFX 100 GFX 100 GFX 100S X-Pro1

X-Pro2 X-Pro3 X-S1 XQ1 XQ1 XQ2 X100 X100F X100S X100T X100V X10 X 20 X30 X70 X-A1 X-A2 X-A3 X-A5 X-A7 X-A10 X-A20 X-E1 X-E2 X-E2S X-E3 X-E4 X-E4 X-M1 XF1 XF10 X-H1 X-H2S X-T1 X-S10 X-T1 Graphite Silver X-T2  $\begin{array}{c} X-T2 \\ X-T3 \\ X-T4 \\ X-T10 \\ X-T20 \\ X-T30 \\ X-T30 \\ IS-1 \\ GITUP \\ GIT2 \end{array}$ GIT2 GIT2P G3 DUO (16:9 mode only) Gione E7 Google Pixel Pixel XL Pixel 3a Pixel 4 XL Pixel 4a (5G) Pixel 5 HTC UltraPixel MyTouch 4G One (A9) One (M9) Hasselblad H2D-22 H2D-39 H2D-39 H3DII-22 H3DII-31 H3DII-39 H3DII-50 H3D-22 H3D-31 H3D-31 H3D-39 H4D-60 H4D-50 H4D-40 H4D-31 H5D-60 H5D-50 H5D - 50cH5D-40 H5D-40 H6D-100c A6D-100c CFV CFV-50 CFV II 50C CFH CF 22 CFH CF-22 CF-31 CF-39 V96C L1D-20c (DJI Mavic 2 Pro) LussoLunar True Zoom Stellar Stellar II HV X1D X1D II 50C wei X1D II 50C Huawei P8 Lite (PRA-LX1) P9 (EVA-L09/AL00) P10 (VTR-L09) P10+ (VKY-L09) P10+ (VKY-L09) P10 Lite (WAS-LX1A) P20 (EML-L09) P20 Lite (ANE-LX1) P20 Pro (CLT-L29/L09) P30 Pro (VOG-L29) Honor6a P30 Pro (VOG-L29) Honor6a Honor7a pro Honor8 (FRD-L09) Honor9 Honor10 Honor20 Honor View 10 (BKL-L09) Honor View 20 (PCT-L29) Honor 20 Pro (YAL-L41) Mate8 (NXT-L29) Mate10 (BLA-L29)

Mate20 Pro (LYA-L29) Mate20 Lite (SNE-LX1) ISG 2020x1520 ISG 2020x1520 Ikonoskop A-Cam dII Panchromatic A-Cam dII Imacon Ixpress 96, 96C Ixpress 384, 384C (single shot only) Ixpress 132C Ixpress 528C (single shot only) JaiPulnix Pub coorr JaiPulnix BB-500CL BB-500GE Kandao QooCam 8K Kinefinity KineMINI KineRAW Mini KineRAW S35 KineRAW Kodak DC20 DC25 DC40 DC50 DC120 DCS200 DCS315C DCS320C DCS330C DCS330C DCS420 DCS460 DCS460M DCS460 DCS520C DCS560C DCS620C DCS620C DCS620X DCS660C DCS660M DCS720X DCS760C DCS760M EOSDCS1 EOSDCS3 EOSDCS3 NC2000 ProBack PB645C PB645H PB645M PB043M DCS Pro 14n DCS Pro 14nx DCS Pro SLR/c DCS Pro SLR/n C330 C603 P850 P880 P880 PIXPRO AZ901 PIXPRO S-1 PIXPRO S-Z980 Z981 Z990 Z1015 KAI-0340 Konica KD-400Z KD-510ZLG $G_{3}$ G3 G4 G5 (H850) G6 G6 V20 (F800K) V20 (H910) VS995 Leaf Credo 80 DCB-II DCB-II Valeo 6 Valeo 11 Valeo 17 Valeo 17 wi Valeo 22 Valeo 22 wi Volare Volare Leica C (Typ 112) CL C-Lux / CAM-DC25 Digilux 2 Digilux 3 Digital-Modul-R D-LUX2 D UV22 D-LUX3

D-LUX4 D-LUX4 D-LUX5 D-LUX5 D-LUX7 D-Lux (Typ 109) M8 M8.2 M9 M10 M10-D M10 M10-D M10-P M10-P M10-R M10 Monochrom M11 M (Typ 240) M (Typ 262) Monochrom (Typ 240) Monochrom (Typ 246) M-D (Typ 262) M-B R8 R8 Q (Typ 116) Q-P Q2 Coord Q2 Q2 Monochrom S S2 S2 S3 S (Typ 007) SL (Typ 601) SL2 SL2-S SL (Typ 601) SL2 SL2-S T (Typ 701) TL TL2 X1 X (Typ 113) X2 X-E (Typ 102) X-U (Typ 113) V-LUX1 V-LUX1 V-LUX2 V-LUX3 V-LUX3 V-LUX4 V-LUX3 V-LUX4 V-LUX5 V-LUX V-LUX0 Differ fotoman Pixtura Matrix 4608x3288 Meizy MX4 Micron 2010 Minolta RD175 / Agfa ActionCam DiMAGE 5 DiMAGE 7 DiMAGE 7 DiMAGE 7 DiMAGE 7 DiMAGE 7 DiMAGE 7 DiMAGE 7 DiMAGE 7 DiMAGE 7 DiMAGE 7 DiMAGE 7 DiMAGE 7 DiMAGE 7 DiMAGE 7 DiMAGE 7 DiMAGE 7 DiMAGE 6500 DiMAGE 6500 DiMAGE 6500 DiMAGE 6500 DiMAGE 6600 DiMAGE 22 Alpha/Dynax/Maxxum 5D Alpha/Dynax/Maxxum 7D Motorola Matri C (5S) Motorola PIXL Moto G (5S) Moto G7 Play Moto Nikon D1 D1H D1X D2H D2Hs D2XD2X D2Xs D3 D3s D3X D4 D4 D4s D40 D40XD40X D5 D50 D6 D60 D70 D70s D80 D80 D90 D100 D200 D300 D300s D500 D600 D610 D700 D750 D750 D780 D800 D800E D810 D810A D850 D3000 D3100 D3200 D3300 D3400 D3500 D5000 D5100 D5200

D5300 D5500 D5600 D7000 D7100 D7200 D7500 Df Z 5 Z 6 II Z 7 Z 7 II Z 9 (HE/HE\* formats are not supported yet) Z 50 Z fc I AW1 D7000 f c AW1 1 1 J1 J2 J3 J4 J5 S1 S2 V1 V21 1 1 V1
1 V2
1 V3
Coolpix 700 ("DIAG RAW" hack)
Coolpix 800 ("DIAG RAW" hack)
Coolpix 800 ("DIAG RAW" hack)
Coolpix 900 ("DIAG RAW" hack)
Coolpix 900 ("DIAG RAW" hack)
Coolpix 990 ("DIAG RAW" hack)
Coolpix 990 ("DIAG RAW" hack)
Coolpix 2100 ("DIAG RAW" hack)
Coolpix 2100 ("DIAG RAW" hack)
Coolpix 3200 ("DIAG RAW" hack)
Coolpix 3200 ("DIAG RAW" hack)
Coolpix 3200 ("DIAG RAW" hack)
Coolpix 300 ("DIAG RAW" hack)
Coolpix 300 ("DIAG RAW" hack)
Coolpix 4500 ("DIAG RAW" hack)
Coolpix 5000
Coolpix 5000
Coolpix 5000
Coolpix 8400
Coolpix 8400
Coolpix 8700
Coolpix 8700
Coolpix 8700
Coolpix 930
Coolpix P300
Coolpix P300
Coolpix P300
Coolpix P300
Coolpix P300
Coolpix P300
Coolpix P400
Coolpix P7000
Coolpix P7000
Coolpix P7000
Coolpix S6 ("DIAG RAW" hack)
Coolpix S6 ("DIAG RAW" hack)
Coolpix S6 ("DIAG RAW" hack)
Coolpix P700
Coolpix P700
Coolpix S6 ("DIAG RAW" hack)
Coolpix S6 ("DIAG RAW" hack)
Coolpix S6 ("DIAG RAW" hack)
Coolpix P700
Coolpix P700
Coolpix S6 ("DIAG RAW" hack)
Coolpix S6 ("DIAG RAW" hack)
Coolpix S6 ("DIAG RAW" hack)
Coolpix S6 ("DIAG RAW" hack)
Coolpix P700
Coolpix S6 ("DIAG RAW" hack)
Coolpix P700
Coolpix S6 ("DIAG RAW" hack)
Coolpix S6 ("DIAG RAW" hack)
Coolpix S6 ("DIAG RAW" hack)
Coolpix P700
Coolpix P700
Coolpix S6 ("DIAG RAW" hack)
Coolpix S6 ("DIAG RAW" hack)
Coolpix S6 ("DIAG RAW" hack)
Coolpix S6 ("DIAG RAW" hack)
Coolpix S6 ("DIAG RAW" hack)
Coolpix S6 ("DIAG RAW" hack)
Coolpix S6 ("DIAG RAW" hack)
Coolpix S6 ("DIAG RAW" hack)
Coolpix S6 ("DIAG RAW" hack)
Coolpix S6 ("DIAG RAW" hack)
Coolpix S6 ("DIAG RAW" hack)
Coolpix S6 ("DIAG RAW" hack) V3 ("DIAG RAW" hack) ("DIAG RAW" hack) ("DIAG RAW" hack) ("DIAG RAW" hack) ("DIAG RAW" hack) ("DIAG RAW" hack) ("DIAG RAW" hack) Coolsca Nokia 7 Plus 8.3 5G 9 N95  $X_2$ 1200x1600 1200x1600 Lumia 930 Lumia 950 XL Lumia 1020 Lumia 1520 OM Digital Solutions OM-1 Olympus AIR A01 AIR A01 C-3030Z C-5050Z C-5060WZ C-7070WZ C-700Z C-700UZ C-70UZ C-8080WZ X200 / D D-560Z / C-350ZE-1 E-3 E-5  $E - 410 \\ E - 420$ E - 450E - 500E-500 E-510 E-520 E-600 E-620 E-P1 E-P2 E-P2E-P3 E - P5E-P7 E-PL1 E-PL1 E-PL1s E-PL2 E-PL3 E-PL5 E-PL6 E-PL7 E-PL8 E-PL8E-PL9E-PL10E-PM1E-PM2E-M1 E-M1 Mark II E-M1 Mark III E-M1 Mark III E-M1X

E-M10 E-M10 Mark II E-M10 Mark III E-M10 Mark IV E-M10 Mark IV E-M5 E-M5 Mark II E-M5 Mark III Pen-F SP-310 SP-320 SP-320 SP-350 SP-5001/Z SP-500UZ SP = 500UZSP = 510UZSP = 550UZSP = 560UZSP = 565UZSP = 570UZStylus 1 Stylus 1s Stylus SH-2 SH-3 TG-4 TG-5 TG-6 XZ-1 XZ-2 XZ-10 OmniVision 4688 OV5647 OV5648 OV8850 OV8850 13860 OnePlus 6 (A6003) 6T 7 Pro (GM1913) 8 Pro (IN2023) One A3303 A5000 PAPPOT PARROT PARROT Anafi Bebop 2 Bebop Drone Panasonic DMC-CM1 DMC-FZ8 DMC FZ18 DMC-FZ18DMC-FZ28DMC-FZ28 DMC-FZ28 DMC-FZ35 / FZ38 DMC-FZ36 / FZ42 / FZ45 DMC-FZ50 DMC-FZ50 / FZ72 DC-FZ80 / FZ81 / FZ82 / FZ83 / FZ85 DMC-FZ100 DMC-FZ150 DMC-FZ100 DMC-FZ200 DMC-FZ1000 I / FZ330 DMC-FZ1000 I / FZ1000M2 / DC-FZ10002 DMC-FZ1000 / FZ2500 / FZH1 DMC-FZ1000 / FX180 DMC-G10 DMC-G1 DMC-G2 DMC-G10 DMC-G2 DMC-G3 DMC-G5 DMC-G6 DMC-G7 / G70 DMC-G8 / G80 / G81 / G85 DMG-G8 / G80 / G81 / G85 DC-G9 DC-G9 0 / G95 / G91 / G99 DC-G100 / G110 DMC-GF1 DMC-GF2 DMC-GF3 DMC-GF3 DMC-GF6 DMC-GF6 DMC-GF6 DMC-GF7 DMC-GF7 DC-GF10 / GF90 DMC-GH1 DMC-GH3 DMC-GH3 DMC-GH4 DC-GH5 DC-GH5 DC-GH5 DC-GH5 Mark II DMC-GM1s DMC-GM1s DMC-GM1s DMC-GX1 DMC-GX1 DMC-GX7 DMC-GX8 DMC-GX8 DMC-GM2 DMC-GM2 DMC-GM2 DMC-GH4 DMC-GH4 DMC-GH4 DMC-GH4 DMC-GH4 DMC-GH4 DMC-GH4 DMC-GH4 DMC-GH4 DMC-GH4 DMC-GH4 DMC-GH4 DMC-GH4 DMC-GH4 DMC-GH4 DMC-GH4 DMC-GH4 DMC-GH4 DMC-GH4 DMC-GH4 DMC-GH4 DMC-GH4 DMC-GH4 DMC-GH4 DMC-GH4 DMC-GH4 DMC-GH4 DMC-GH4 DMC-GM3 DMC-GM1 DMC-GM1 DMC-GM3 DMC-GM3 DMC-GM3 DMC-GM4 DMC-GM4 DMC-GX8 DC-GX9 / GX7mkIII DMC-GX80 / GX85, DMC-GX7mkII DC-GX800 / GX850, DC-GF9 DMC-L1 DMC-L10 DMC-LC1 DMC-LC1 DMC-LF1 DMC-LF1 DMC-LY1 DMC-LX1 DMC-LX2 DMC-LX3 DMC-LX3 DMC-LX3 DMC-LX3 DMC-LX7 DMC-LX9 / LX10 / LX15 DMC-LX100 DC-LX100M2 DC-LX100M2 DC-S1 DC-S1 DC-S1 DC-S1R DC-S1R DMC-ZS40, DMC-TZ60 / TZ61 DMC-ZS50, DMC-TZ70 / TZ71 DMC-ZS60, DMC-TZ80 / TZ81 / TZ82 / TZ85 DC-ZS70, DC-TZ90 / TZ91 / TZ92 / TZ93 DC-ZS80, DC-TZ95 / TZ96 / TZ97 DMC-ZS100 / ZS110, DMC-TZ100 / TZ101 / TZ110, DMC-TX1

DC-ZS200 / ZS220, DC-TZ200 / TZ202 / TZ220, DC-TX2DC-ZS200 Pentax \*ist DL \*ist DL \*ist DL2 \*ist DS \*ist DS K100D K200D K100D K100D Super  $\begin{array}{c} {\rm K110D} \\ {\rm K2000} \\ {\rm K2000} \\ {\rm K-m} \\ {\rm KP} \\ {\rm K-x} \\ {\rm K-r} \\ {\rm K-r} \\ {\rm K-1} \\ {\rm K-1} \\ {\rm Mark} \\ {\rm II} \\ {\rm K-3} \\ {\rm Mark} \\ {\rm III} \\ {\rm K-30} \\ {\rm K-5} \\ \end{array}$ K110D K-5 K-5 II K-5 IIs K-5 I K-50 K-500 K-7 K-70 K-S1 K-S2 MX-1  $\begin{array}{l} MX{-1} \\ Q \\ Q7 \\ Q5{-1} \\ Optio S (secret menu or hack) \\ Optio S4 (secret menu or hack) \\ Optio 33WR (secret menu or hack) \\ Optio 3750Z (secret menu or hack) \\ 645D \\ 6450 \end{array}$ 645D 645Z seOne IQ140 IQ150 IQ160 Pha IQ180 IQ180 IR IQ180 IR IQ250 IQ260 Achromatic IQ280 IQ3 50MP IQ3 60MP IQ3 100MP IQ3 100MP IQ3 100MP LightPhase Achromatic+ H 10 H 20 P 20 H 25 P 20 P 20+ P 21 P 25 P 25+ P 30 P 30+ P 40+ P 30+ P 40+ P 45-P 45-P 65-P 65-Photron BC2-HD Pixelink A782 PtGrey GRAS-50S5C RaspberryPi Camera V2 Realme 3 Pro Ricoh GR II GR III GR IIIX GR Digital GR Digital II GR Digital II GR Digital IV Caplio GX100 Caplio GX200 GXR Mount A12 GXR GR Lens A12 20mm F2.5 Macro GXR GR Lens A16 24-85mm F3.5-5.5 GXR Ricoh Lens S10 24-72mm F2.5-4.4 VC GXR Ricoh Lens S10 24-72mm F2.5-4.4 VC GXR Ricoh Lens S10 24-72mm F2.5-4.4 VC GXR Ricoh Lens S10 28-300 mm F3.5-5.6 VC RoverShot 3320 af SMAL Ultra-Pocket 3 Ultra-Pocket 3 P 40+ P 45 Ultra-Pocket 4 Ultra-Pocket 5 STV680 VGA SVS SVS625CL Samsung EX1 / TL500 EX2F GX-1L GX-1S GX10 GX20 GX20 Galaxy Nexus Galaxy Note 9 Galaxy NX (EK-GN120) Galaxy S3 Galaxy S6 (SM-G920F)

Galaxy S7 Galaxy S7 Edge Galaxy S8 (SM-G950U) Galaxy S9 (SM-G960F) Galaxy S9 (SM-G960F) Galaxy S10 (SM-G975E) NX1 NX1 NX5 NX10 NX11 / 965F) NX11 NX11 NX100 NX1000 NX1100 NX20 NX200 NX210 NX2. NX2000 NX30 NX300 NX3000 NX3000 NX500 NX mini / NXF1 Pro&15 WB550 / WB560 / HZ15W WB2000 / TL350 WB5000 / HZ25W S85 (hacked) S850 (hacked) Sarnoff 4096x5440 Seitz 6x17 Roundshot D3 Roundshot D2X 'undshot D2Xs Roundsau. Sigma fp dp0 Quattro (DNG only) dp1 Quattro (DNG only) dp2 Quattro (DNG only) dp3 Quattro (DNG only) sd Quattro (DNG only) sd Quattro (DNG only) cinar 22 sd Quattro Ĥ (DNG only) Sinar eMotion 22 eMotion 54 eSpirit 65 eVolution 75 3072x2048 (Sinarback 23) 4080x4080 (Sinarback 44) 4080x5440 STI format Sinarback 54 Sony Sinarback 54 Sony ILCE-1 (A1) ILCE-7(A7) ILCE-7M2 (A7 II) ILCE-7M2 (A7 II) ILCE-7M3 (A7 III) ILCE-7M4 (A7 IV) ILCE-7TM3 (A7 III) ILCE-7TM2 (A7R II) ILCE-7TM4 (A7R II) ILCE-7TM3 (A7R III) ILCE-7TM4 (A7R IVA) ILCE-7TM4 (A7R IVA) ILCE-7TM4 (A7R IVA) ILCE-7TM4 (A7R IVA) ILCE-7TM4 (A7R IVA) ILCE-7SM3 (A7S III) ILCE-7SM3 (A7S III) ILCE-9 (A9) ILCE-9 (A9) ILCE-9 (A9) ILCE-6000 ILCE-3000 (A500) ILCE-6000 ILCE-6000 ILCE-700 ILCE-700 ILC

 $\begin{array}{l} {\rm DSLR}-A700\\ {\rm DSLR}-A850\\ {\rm DSLR}-A8900\\ {\rm NEX}-3\\ {\rm NEX}-3\\ {\rm NEX}-5\\ {\rm NEX}-5\\ {\rm NEX}-5\\ {\rm NEX}-5\\ {\rm NEX}-5\\ {\rm NEX}-6\\ {\rm NEX}-6\\ {\rm NEX}-6\\ {\rm NEX}-6\\ {\rm NEX}-6\\ {\rm NEX}-6\\ {\rm NEX}-6\\ {\rm NEX}-6\\ {\rm NEX}-6\\ {\rm NEX}-6\\ {\rm NEX}-6\\ {\rm NEX}-6\\ {\rm NEX}-6\\ {\rm NEX}-6\\ {\rm NEX}-6\\ {\rm NEX}-6\\ {\rm NEX}-7\\ {\rm NEX}-6\\ {\rm NEX}-7\\ {\rm NEX}-6\\ {\rm NEX}-7\\ {\rm NEX}-6\\ {\rm NEX}-7\\ {\rm NEX}-6\\ {\rm NEX}-7\\ {\rm NEX}-7\\ {\rm$ 

IMX214 IMX219 IMX230 IMX298-mipi 16mp IMX219-mipi 8mp Xperia 5 II (XQ-AS52) Xperia 1 III ZV-1 (DCZV1/B) ZV-E10 Vivo X51 5G (V2006) Xiaomi MI 8 MI 9 Lite MI MAX POCO M3 RedMi Note3 Pro RedMi Note7 RedMi Note8T FIMI X8SE Xiaoyi YIAC3 (YI 4k) YUNEEC CGO3 CGO3P CGO4 Yi MI Zeiss ZX1 Zenit M

### 7 Glossary

Activation For colymp to be fully usable, activation is required. During this process a "serial number" is consumed. Afterwards colymp is fully usable on this Mac.

**ColorProfile (ICC Profile)** Is a table of numbers that defines a color space in a numerical way. In colymp the color profile is contained in the .pcf file (calibration).

**Color space** Comparable to "cm" or "inch" as units for lengths, color spaces are the units for color values. A color space specifies how to interpret a numerical value that describes a color. For example, the RGB values R:149 G:44 B:44 in sRGB describe exactly the same, red color as the RGB values R:129 G:48 B:48 in AdobeRGB. Color spaces are described by ICC profiles. To convert color values from one color space to the other, both color spaces are needed. If a color space is unknown (not specified) it is usually assumed to be sRGB ("Standard"-RGB).

**Test Chart (also called calibration chart, calibration target)** Will be printed; contains various colors necessary to measure/ characterize/ calibrate the printer (see Figure 8).

**Calibration (.pcf file)** Contains printer settings, measurement values, correction tables (ICC profile), but not the photograph of the test chart (see section 3).

**Template** / **Evaluation Template** The evaluation template marks the individual color patches in the photograph of a test chart. It is adapted by the user to the respective photograph (see Figure 18).

**Serial number** The serial number represents a voucher that is consumed when colymp is activated. You receive a serial number when you purchase colymp and can use it to activate colymp on a Mac.

### 8 Version History

### 8.1 New in colymp Version 3.x

- Version for macOS
- Support for many new RAW formats
- Improvement of RAW Converter (Version 3.2)

#### 8.2 New in colymp Version 2.x

- colymPrinterXPS has been completely redeveloped (used to be colymPrinter): Selection of calibration *before* printing. The media format and margins of the target printer are automatically applied. The user no longer needs to set a special paper format generated by colymp before printing as in version 1.x.
- Compatibility with current Windows version: Windows Vista, Windows 7, Windows 8, Windows 8.1, Windows 10, and future versions.

- Direct support of RAW formats (when evaluating the test chart).
- support of embedded color profiles (when evaluating the test chart as well as when printing)
- support monitor profile

### 9 Legal

#### 9.1 Registered Trademarks

- Adobe, InDesing, Lightroom, Illustrator, and Photoshop are registered trademarks of Adobe Systems Incorporated.
- Microsoft, Microsoft Office, Windows Live Photo Gallery, Windows Photo Gallery, Windows, Windows 2000, Windows 95, Windows 98, Windows ME, Windows NT, Windows XP and Windows Vista are registered trademarks of Microsoft.
- All other brands or product names are trademarks or registered trademarks of their respective owners.

### 9.2 Informations about Copyright

#### Colymp uses the following technologies:

- Little CMS: http://www.littlecms.com/
- LibRaw: https://www.libraw.org/
- CIE Lab to Uniform Perceptual Lab profile is copyright © 2003 Bruce Justin Lindbloom. All rights reserved. http://www.brucelindbloom.com
- Math.NET Iridium: http://www.mathdotnet.com/Iridium.aspx

Images: Zollstock ⓒ Carola Schubbel - de.fotolia.com
fitness girl. ⓒ Kurhan - de.fotolia.com
#9392321 ⓒ Kurhan - de.fotolia.com
Drucker Farbdrucker ⓒ sonne Fleckl - de.fotolia.com
Computer vector ⓒ Mirko Milutinovic - de.fotolia.com
#36647405 ⓒ kreativloft GmbH - de.fotolia.com
#28235643 ⓒ Nataliya Peregudova - de.fotolia.com